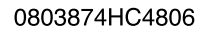

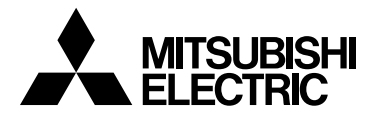

# PHOTOVOLTAIC INVERTER MODEL PV-PNS04ATL-IT PV-PNS06ATL-IT PV-PNS04ATL2-IT PV-PNS03ATL-IT

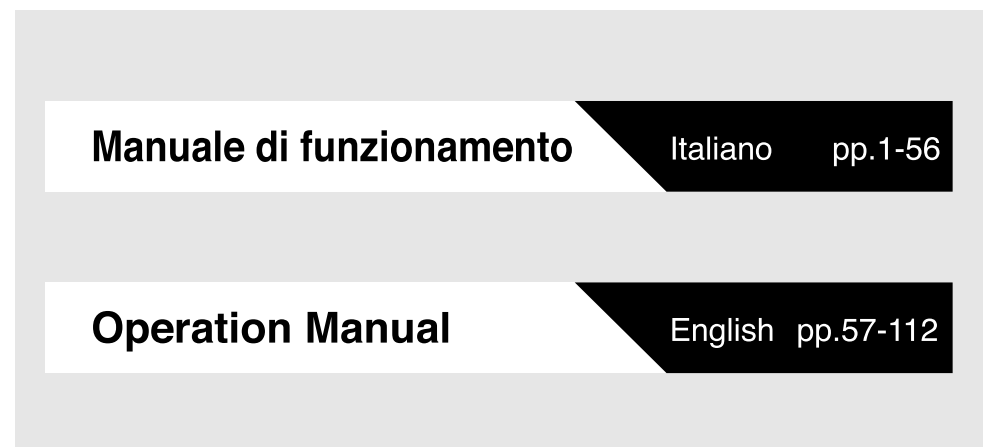

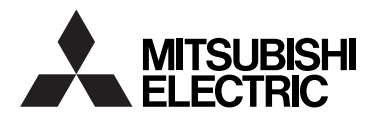

# INVERTER FOTOVOLTAICO MODELLO PV-PNS04ATL-IT PV-PNS06ATL-IT PV-PNS04ATL2-IT PV-PNS03ATL-IT

per gli utenti.

# Manuale di funzionamento

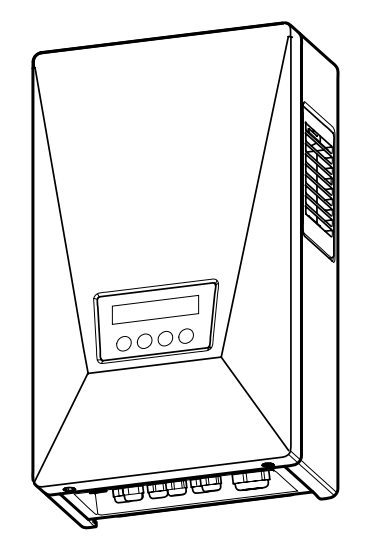

Leggere con attenzione questo manuale per utilizzare l'inverter fotovoltaico (inverter PV) in modo corretto e sicuro. Si prega di prestare particolare attenzione alla sezione "Precauzioni di sicurezza" prima di usare l'inverter PV.

●II manuale dovrebbe essere sempre a disposizione dell'operatore dell'inverter PV. L'inverter PV-PNS04ATL-IT / PV-PNS06ATL-IT / PV-PNS04ATL2-IT / PV-PNS03ATL-IT è progettato in base alle normative definite dalla DK 5940. Pertanto, il proprietario può usare l'inverter PV solo nei paesi o nelle aree nelle quali queste normative sono in vigore.

# Sommario

# Pagina

| Presentazione 4                                                         |
|-------------------------------------------------------------------------|
| 1 Precauzioni di sicurezza · · · · · · · · · · · · · · · · · ·          |
| 2 Norme applicabili                                                     |
| 3 Configurazione del sistema PV · · · · · · · · · · · · · · · · · ·     |
| 4 Parti e nomi rispettivi                                               |
| 4.1 Aspetto                                                             |
| 4.2 Schermo e pulsanti                                                  |
| 4.3 Passacavi                                                           |
| 5 Funzionamento                                                         |
| 5.1 Procedura di funzionamento $\cdots$ 13 $\sim$ 14                    |
| 5.1.1 Avvio (accensione)                                                |
| 5.1.2 Stop (spegnimento)14                                              |
| 5.2 Verifica dello stato operativo $\cdots$ 15 $\sim$ 18                |
| 5.2.1 Schermo LCD e LED $\cdots$ 15 $\sim$ 17                           |
| 5.2.2 Accensione del LED di errore                                      |
| 5.3 Verifica dei dati operativi $\cdots$ 19 $\sim$ 40                   |
| 5.3.1 Selezione dell'elemento a schermo $\dots \dots \dots 19^{\sim}21$ |
| 5.3.2 Descrizione degli elementi a schermo $\cdots \cdots 22 \sim$ 26   |
| 5.3.3 Impostazione di data e ora 27                                     |
| 5.3.4 Impostazione della lingua 28                                      |
| 5.3.5 Impostazione del prezzo unitario                                  |
| 5.3.6 Modalità AUTO TEST $\cdots$ 30 $\sim$ 37                          |
| 5.3.7 Impostazione del numero di indirizzo -Interfaccia                 |
| RS485 con dispositivo esterno $\dots \dots \dots 38{\sim}39$            |
| 5.3.8 Procedura di impostazione per interfaccia RS485                   |
| con invertitori multipli40                                              |
| 6 Manutenzione                                                          |
| 6.1 Operazioni di manutenzione giornaliera                              |
| 6.2 Verifiche quotidiane · · · · · · · · · · · · · · · · · · ·          |
| 6.3 Guasti $\cdots$ 45 $\sim$ 46                                        |
|                                                                         |

| 9 | Registrazione dell'energia generata |
|---|-------------------------------------|
| 8 | Glossario                           |
|   | 7.3 Codici di errore                |
|   | 7.2 Impostazioni                    |
|   | 7.1 Specifiche                      |
| 7 | Dati tecnici                        |

# Presentazione

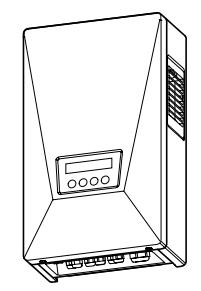

Grazie per aver scelto l'inverter PV PV-PNS04ATL-IT/PV-PNS06ATL-IT/PV-PNS04ATL2-IT/PV-PNS03ATL-IT. Questo manuale illustra il funzionamento dell'inverter PV PV-PNS04ATL-IT/PV-PNS06ATL-IT/PV-PNS04ATL2-IT/PV-PNS03ATL-IT. Si prega di usare questo manuale come guida per utilizzare nel modo migliore la ricca gamma di funzionalità offerte dall'inverter PV.

L'installazione dell'inverter PV PV-PNS04ATL-IT/PV-PNS06ATL-IT/PV-PNS04ATL2-IT/PV-PNS03ATL-IT è illustrata nel "Manuale di installazione dell'INVERTER FOTOVOLTAICO PV-PNS04ATL-IT/PV-PNS06ATL-IT/PV-PNS04ATL2-IT/PV-PNS03ATL-IT".

# 1 Precauzioni di sicurezza

I seguenti simboli denotano il tipo e il grado di pericolo che può derivare da un uso errato del dispositivo.

|                           | AVVERTENZA Avverte del possibile pericolo di morte<br>o di lesioni gravi che si può correre<br>utilizzando l'inverter PV in modo errato.                                                                                                    |
|---------------------------|----------------------------------------------------------------------------------------------------|
| <b>O</b><br>Importante    | Prima di lavorare sull'inverter PV, premere sempre il<br>pulsante POWER dell'inverter PV per interrompere<br>l'esecuzione. Disattivare entrambi gli interruttori AC e DC.<br>In caso contrario l'utente può subire scosse elettriche.                                                     |
|                           | Non lasciare incustodito un inverter PV guasto.<br>Se si rilevano odori anomali o fumi, per prima cosa disattivare<br>immediatamente l'apparecchiatura usando il pulsante POWER.<br>In secondo luogo, disattivare entrambi gli interruttori AC e DC Quindi,<br>contattare il rivenditore. |
| $\bigcirc$                | Non usare l'inverter PV per finalità difformi dalla<br>generazione di PV.<br>In caso contrario possono svilupparsi incendi e l'utente può subire<br>lesioni.                                                                                                    |
| Proibito                  | Non ispezionare personalmente l'inverter PV.<br>In caso contrario l'utente può subire scosse elettriche.                                                                                                    |
|                           | Non collocare o inserire oggetti metallici o liquidi nelle<br>aperture di ventilazione dell'inverter PV.<br>In caso contrario l'utente può subire scosse elettriche.                                                                                                    |
|                           | Non salire sull'inverter PV né aggrapparsi ad esso.<br>L'unità può cadere e provocare lesioni.                                                                                                    |
| Non smontare o modificare | Non smontare o modificare l'inverter PV.<br>In caso contrario possono svilupparsi incendi e l'utente può subire<br>lesioni.                                                                                                    |
| Ø                         | Non toccare l'inverter PV durante un temporale o in caso di<br>calamità naturali.<br>In caso contrario l'utente può subire scosse elettriche.                                                                                                    |
| Non toccare               | Non aprire il pannello anteriore dell'inverter PV.<br>Toccando le parti interne dell'inverter PV l'utente può subire scosse elettriche.                                                                                                    |

|             | Attenzione Avverte di possibili lesioni o danni<br>all'edificio o agli oggetti dell'abitazione<br>che possono verificarsi se si utilizza                                                                                                    |
|-------------|----------------------------------------------------------------------------------------------------|
|             | Non collocare alcun oggetto sull'inverter PV.<br>Non ostruire l'apertura di ventilazione dell'inverter PV.<br>In caso contrario possono svilupparsi incendi e l'utente può subire<br>lesioni.                                                                                 |
| $\bigcirc$  | Non esporre l'inverter PV a getti di aria fredda o di vapore.<br>L'accumulo di brina potrebbe causare problemi di alimentazione o<br>cortocircuiti.                                                                                                    |
| Proibito    | Non utilizzare l'inverter PV nei pressi di attrezzature ad alta<br>frequenza quali ad esempio i walkie-talkie.<br>Un errore di captazione del segnale potrebbe portare a un cortocircuito.                                                                                    |
|             | Non pulire l'inverter PV con un panno umido.<br>In caso contrario l'utente può subire scosse elettriche.                                                                                                    |
| Importante  | Indossare i guanti di protezione quando si pulisce l'inverter<br>PV.<br>Spigoli vivi come quelli delle aperture di ventilazione possono<br>provocare lesioni.                                                                                                    |
| Non toccare | Non toccare le aperture di ventilazione dell'inverter PV o le<br>zone circostanti durante il funzionamento o nei momenti<br>immediatamente successivi allo spegnimento. La<br>temperatura delle superfici in questione può superare i 60°C.<br>Si possono verificare ustioni. |

# 

Evitare di installare l'inverter PV nei seguenti luoghi:

(In caso contrario, l'inverter PV può subire guasti oppure può risultare impossibile usarlo in modo sicuro; inoltre, la garanzia del prodotto può risultare invalidata).

 All'esterno, o in luoghi analoghi (\*È PROIBITA l'installazione dell'inverter PV in luoghi che non possono essere separati da ambienti esterni, quali ad esempio rimesse aperte su un lato e sprovviste di pareti o porte in grado di bloccare l'apertura). Italiano

- · Luoghi nei quali il dispositivo può essere esposto a luce solare diretta.
- · Luoghi angusti e privi di ventilazione.
- · Luoghi nei quali il dispositivo è esposto al contatto con l'acqua
- · Luoghi nei quali l'umidità sia elevata in modo significativo, quali ad esempio le lavanderie o i bagni
- Luoghi nei quali sia presente una quantità eccessiva di vapore, vapori d'olio, fumo, polvere o sostanze corrosive
- · Luoghi nei quali il dispositivo può essere esposto a fumi oleosi, quali ad esempio le cucine.
- · Luoghi nei quali sono presenti gas infiammabili o esplosivi.
- · Luoghi nei quali le installazioni sono vulnerabili alle vibrazioni o agli urti.
- · Luoghi nelle vicinanze di materiali infiammabili
- Luoghi con condizioni inusuali e diverse da quelle indicate in precedenza (quali ad esempio a bordo di imbarcazioni o veicoli a motore)
- · Luoghi nei quali si possono subire danni da aria salmastra

## Nota

Evitare di installare l'inverter PV nei seguenti luoghi:

# (In caso contrario, l'inverter PV potrebbe indurre gli elettrodomestici a generare disturbi).

- · Luoghi nei quali i disturbi o i disturbi di natura elettrica sono strettamente controllati
- · Luoghi nei pressi di cavi e antenne radio-televisive

# 2 Norme applicabili

L'inverter PV si conforma alle regole e alle normative indicate da LVD, EMC e CE. Inoltre si conforma alle normative definite nella EN, CEI 11-20 e nella DK 5940. L'inverter PV, infine, soddisfa le disposizioni definite in relazione alla compatibilità elettromagnetica (EMC) e alla direttiva per le basse tensioni (LVD) certificata nella dichiarazione CE.

# Informazioni sullo smaltimento

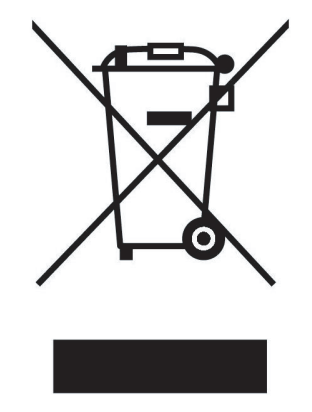

Questo prodotto MITSUBISHI ELECTRIC è stato fabbricato con materiali e componenti di alta qualità, che possono essere riciclati e riutilizzati.

Questo simbolo significa che i prodotti elettrici ed elettronici devono essere smaltiti separatamente dai rifiuti casalinghi alla fine della loro vita di servizio.

Per disfarsi di questo prodotto, portarlo al centro di raccolta/riciclaggio dei rifiuti solidi urbani locale.

Nell'Unione Europea ci sono sistemi di raccolta differenziata per i prodotti elettrici ed elettronici usati.

Aiutateci a conservare l'ambiente in cui viviamo!

# 3 Configurazione del sistema PV

# Panoramica del sistema di base

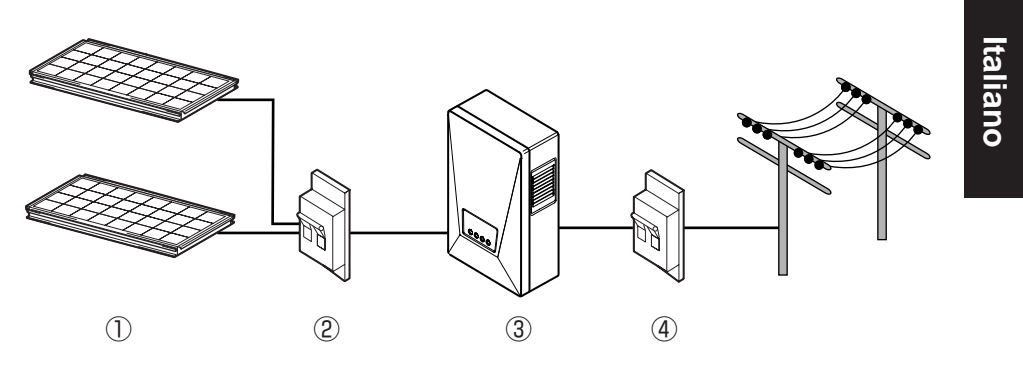

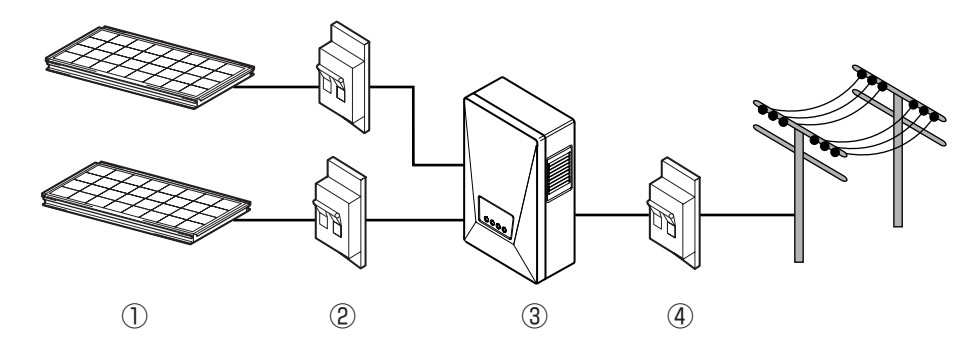

L'inverter PV converte l'energia elettrica a corrente continua generata dal modulo fotovoltaico (modulo PV) in energia elettrica a corrente alternata e la trasmette alla rete elettrica.

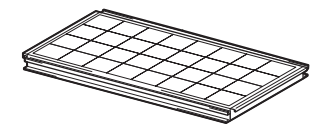

## ① Modulo fotovoltaico (modulo PV)

Questo modulo converte l'energia luminosa solare in energia elettrica a corrente continua. Un modulo PV è composto da un gruppo di celle solari collegate l'una all'altra.

Un gruppo di moduli PV viene definito una batteria di celle solari.

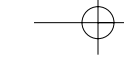

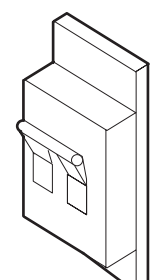

## 2 Interruttore DC

Inserito tra il modulo PV e l'inverter PV, permette di chiudere o aprire il circuito sul lato del modulo PV.

### **③ Inverter PV**

Questo modulo converte l'energia elettrica a corrente continua generata dal modulo PV in energia elettrica a corrente alternata.

# ④ Interruttore AC

Inserito tra la rete e l'inverter PV, permette di chiudere o aprire il circuito sul lato della rete.

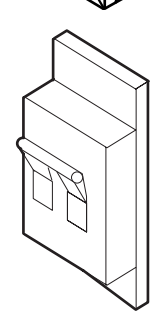

# 4 Parti e nomi rispettivi

# 4.1 Aspetto

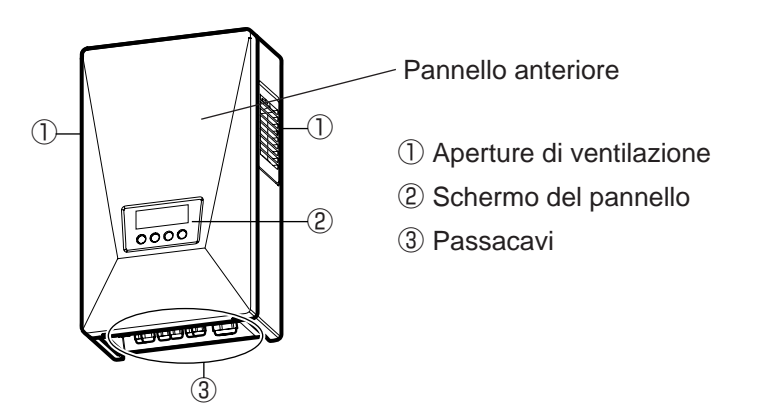

# 4.2 Schermo e pulsanti

Il dispositivo presenta uno schermo LCD, tre LED e quattro pulsanti. Questi comandi consentono di visualizzare una varietà di dati operativi e di eseguire tutte le operazioni necessarie al funzionamento dell'inverter PV.

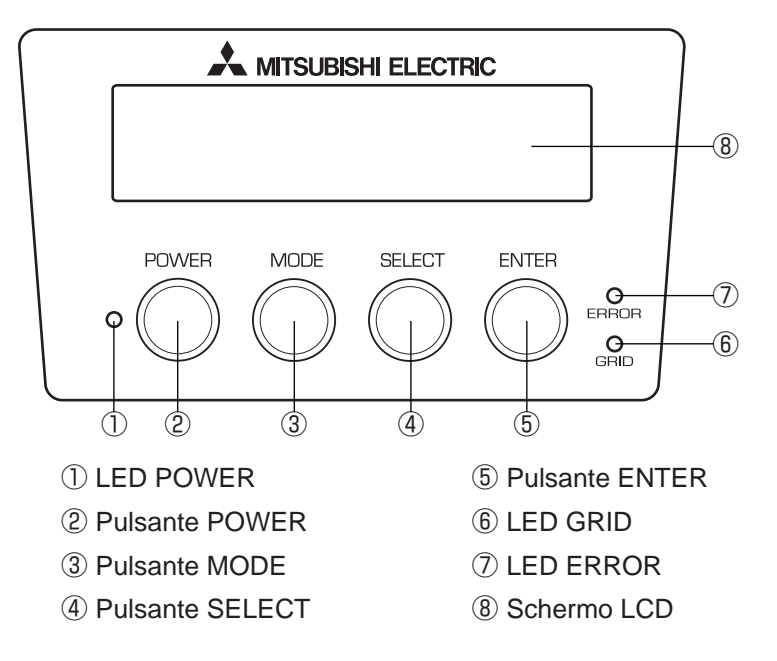

# 4.3 Passacavi

L'inverter PV dispone dei seguenti passacavi.

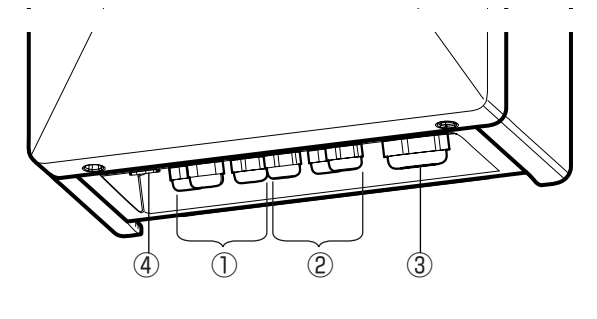

- 1) Passacavi DC -
- 2 Passacavi DC +
- ③ Passacavi AC
- (4) Premistoppa dell'interfaccia RS485

# **5** Funzionamento

Quanto segue illustra il funzionamento dell'inverter PV.

# 5.1 Procedura di funzionamento

La procedura di funzionamento per l'avvio e lo stop dell'inverter PV è illustrata qui sotto.

## 5.1.1 Avvio (accensione)

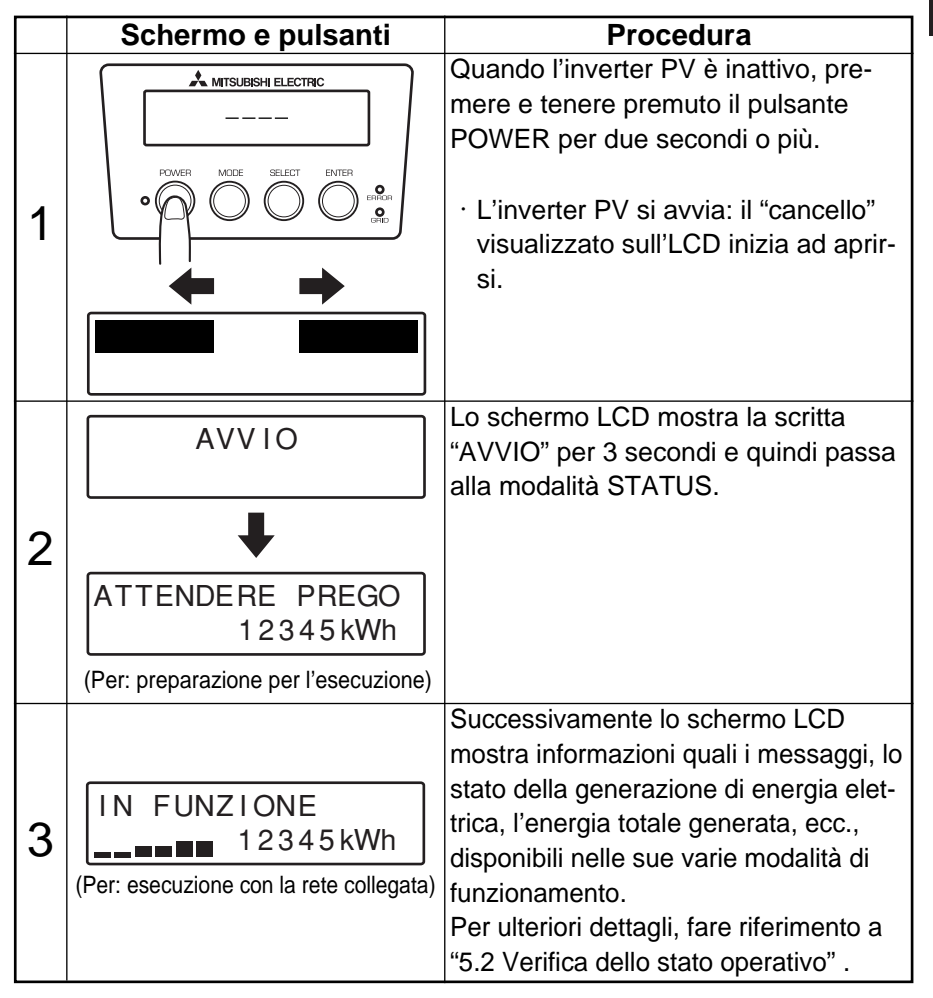

Dopo aver attivato l'inverter PV, questo funziona automaticamente sulla base della quantità di luce solare ricevuta.

# 5.1.2 Stop (spegnimento)

Per interrompere il funzionamento dell'inverter PV, usare la procedura seguente.

|   | Schermo e pulsanti                                                                                                    | Procedura                                                                                                    |
|---|----------------------------------------------------------------------------------------------------|----------------------------------------------------------------------------------------------------|
| 1 | ▲ MITSUBISH ELECTRIC         IN FUNZIONE         12345 kWh         POWER       12345 kWh         POWER       © © © © © © © © © © © © © © © © © © © | <ul> <li>Quando l'inverter PV è in esecuzione,<br/>premere e tenere premuto il pulsante<br/>POWER per due secondi o più.</li> <li>Questo interrompe il funzionamento<br/>dell'inverter PV: il messaggio<br/>"STOP" viene visualizzato per 3<br/>secondi.</li> </ul> |
| 2 |                                                                                                    | II "cancello" inizia a chiudersi sullo<br>schermo LCD.                                                                                                    |
| 3 |                                                                                                    | <ul> <li>L'inverter PV interrompe l'esecuzione.</li> <li>Il messaggio "" visualizzato sullo<br/>schermo LCD indica che l'inverter<br/>PV è inattivo.</li> </ul>                                                                                                    |

# 5.2 Verifica dello stato di funzionamento

L'inverter PV visualizza il proprio stato di funzionamento sullo schermo LCD e sui LED in base alle sue effettive condizioni operative. Schermo LCD e LED sono inattivi durante la notte o nei momenti in cui la luce solare è minima. Questo avviene perché l'alimentatore dell'inverter PV viene disattivato in queste circostanze.

Italiano

# 5.2.1 Verifica dello schermo LCD e dei LED

Ogni stato operativo visualizzato sullo schermo LCD e sui LED è elencato qui sotto.

- ※ LED: ↓ indica Attività, ↓ indica lampeggiamento, e indica lampeggiamento, e indica
- ※ Un valore numerico che rappresenta l'energia generata in kWh compare sul lato destro dello schermo LCD.

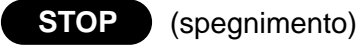

|                         | LED   |      |       | Descrizione                                                                                                    |
|-------------------------|-------|------|-------|----------------------------------------------------------------------------------------------------|
| LOD                     | POWER | GRID | ERROR | Descrizione                                                                                                    |
| (Lo schermo è inattivo) | 0     | 0    | 0     | Lo schermo LCD e tutti i LED<br>sono inattivi durante i momenti<br>in cui (1) la luce solare è mini-<br>ma, ad esempio di notte,<br>oppure (2) l'interruttore DC è in<br>posizione di disattivazione.<br>Questo avviene perché l'ali-<br>mentatore dell'inverter PV<br>viene disattivato in queste cir-<br>costanze. |
|                         | 0     | 0    | 0     | L'inverter PV ha "interrotto"<br>l'esecuzione.<br>La pressione del pulsante<br>POWER avvia l'esecuzione<br>dell'inverter PV.                                                                                                    |

RUN

# <Attesa> (accensione)

|                                          | LED   |      |       | Descrizione                                                                                                    |
|------------------------------------------|-------|------|-------|----------------------------------------------------------------------------------------------------|
| LOD                                      | POWER | GRID | ERROR | Descrizione                                                                                                    |
| ATTENDERE PREGO<br>12345kWh              |       | 0    | 0     | L'inverter PV è nella fase di<br>preparazione alla generazione dell'en-<br>ergia. L'inverter PV inizia l'esecuzione.                                                                                                    |
| BASSA POTENZA                            |       |      | 0     | Il livello di irradiazione è tempo-<br>raneamente calato. L'inverter PV è in<br>stato di standby sino al ritorno dell'ir-<br>radiazione a un livello predefinito.                                                                                     |
|                                          |       | 0    | 0     | Dato che l'irradiazione è insufficiente,<br>l'inverter PV evita l'esecuzione in<br>modalità con rete collegata.                                                                                                    |
| BLACKOUT<br>12345 kWh                    |       | 0    | 0     | Si è verificato un blackout oppure<br>l'interruttore AC è in posizione OFF.                                                                                                    |
| NON CONNESSO<br>12345kWh<br>Lampeggiante |       | 0    | 0     | La funzione di protezione della<br>rete è attiva. L'inverter PV è in<br>stato di standby, in attesa del<br>ripristino della rete al suo livello<br>normale.                                                                                           |
| STANDBY 20sec<br>12345kWh                |       | 0    | 0     | La funzione di protezione della<br>rete è attiva. Il valore numerico<br>sul lato superiore destro dello<br>schermo LCD indica il tempo in<br>secondi che deve trascorrere<br>prima che l'inverter PV riprenda<br>la generazione di energia elettrica. |

| RUN | <pre>Generazione&gt;</pre> |       |      |       |                    |  |
|-----|----------------------------|-------|------|-------|--------------------|--|
| LCD |                            |       | LED  | Desci |                    |  |
|     |                            | POWER | GRID | ERROR | Desc               |  |
|     |                            |       |      |       | II dispositivo sta |  |

| LED |              |   | Descrizione                                                                                                    |  |
|-----|--------------|---|----------------------------------------------------------------------------------------------------|--|
| ER  | R GRID ERROR |   | Descrizione                                                                                                    |  |
| C   |              | 0 | Il dispositivo sta generando<br>energia elettrica. La barra di<br>alimentazione sul lato inferiore<br>sinistro dello schermo LCD<br>indica l'energia generata nel-<br>l'occasione. |  |

Italiano

ERROR

IN FUNZIONE 12345 kWh

|                                     | LED   |      |       | Descrizione                                                                                                    |
|-------------------------------------|-------|------|-------|----------------------------------------------------------------------------------------------------|
| LOD                                 | POWER | GRID | ERROR | Descrizione                                                                                                    |
| (Tipico)<br>ERRORE E-24<br>12345kWh |       | 0    |       | Si è verificato un guasto nella<br>rete o nel sistema di gener-<br>azione PV; il guasto ha attivato<br>il dispositivo di sicurezza inte-<br>grato. Il codice [E-**](dove ** è<br>un numero a due cifre) nel lato<br>superiore destro è un codice di<br>errore. Per una spiegazione del<br>suo significato, vedere p.51<br>"Codici di errore". |

Se il LED ERROR è acceso, seguire la procedura descritta a p.18 "Accensione del LED di errore".

# 5.2.2 Accensione del LED di errore

Se il LED ERROR è illuminato, procedere come segue.

| Schermo e pulsanti | Procedura                                                                                                    |
|--------------------|----------------------------------------------------------------------------------------------------|
|                    | <ol> <li>Premere il pulsante POWER per 2<br/>secondi o più. Questo interrompe<br/>l'esecuzione dell'inverter PV.</li> <li>Accertarsi che sia visualizzato il<br/>messaggio "", quindi premere<br/>nuovamente il pulsante POWER<br/>per due secondi o più. Questo<br/>avvia l'inverter PV.</li> </ol> |

Se la procedura illustrata qui sopra non risolve il problema (cioè se il LED ERROR si accende di nuovo), procedere come segue.

| Schermo e pulsanti      | Procedura                                                                                                    |
|-------------------------|----------------------------------------------------------------------------------------------------|
|                         | <ol> <li>Premere il pulsante POWER per 2<br/>secondi o più. Questo interrompe<br/>l'esecuzione dell'inverter PV.</li> </ol> |
|                         | <ol> <li>Portare in posizione OFF l'interrut-<br/>tore DC.</li> </ol>                                                       |
| POWER MODE SELECT ENTER | <ol> <li>Portare in posizione OFF l'interrut-<br/>tore AC.</li> </ol>                                                       |
|                         | <ol> <li>Contattare il rivenditore per le<br/>riparazioni.</li> </ol>                                                       |
|                         |                                                                                                    |
|                         |                                                                                                    |

# 5.3 Verifica dei dati operativi

## 5.3.1 Selezione dell'elemento a schermo

Oltre allo stato operativo illustrato nella sezione 5.2, l'operatore può utilizzare lo schermo LCD per sorvegliare numerosi dati operativi.

- (1) Dati operativi correnti: potenza di uscita, tensione di ingresso, tensione della rete, corrente di uscita, (di oggi) potenza massima di uscita, data e ora
- (2) Dati cumulativi: energia totale generata, importo, riduzione di CO2, ore di funzionamento
- (3) Dati operativi giornalieri: energia generata oggi, importo, riduzione di CO2, ore di funzionamento, energia generata ieri
- (4) Dati operativi mensili: energia generata questo mese, importo, riduzione di CO2, ore di funzionamento, energia generata lo scorso mese
- (5) Dati operativi annuali: energia generata quest'anno, importo, riduzione di CO2, ore di funzionamento, energia generata l'anno scorso

Inoltre, l'operatore può impostare informazioni pertinenti agli elementi quali data e ora mentre li visualizza sullo schermo LCD.

L'operatore può passare da un elemento all'altro azionando i pulsanti MODE o SELECT.

Tuttavia, lo schermo torna alla visualizzazione di STATUS se l'operatore lascia passare 30 secondi o più senza intervenire sui dati operativi visualizzati. La tabella seguente illustra le relazioni esistenti tra le modalità e gli elementi a schermo.

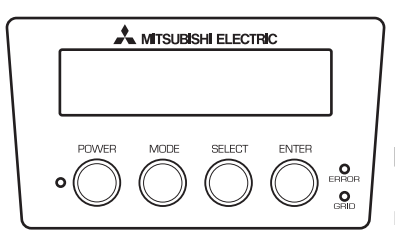

È possibile selezionare ogni modalità premendo il pulsante MODE. È possibile selezionare la voce sotto ogni modalità premendo il pulsante SELECT.

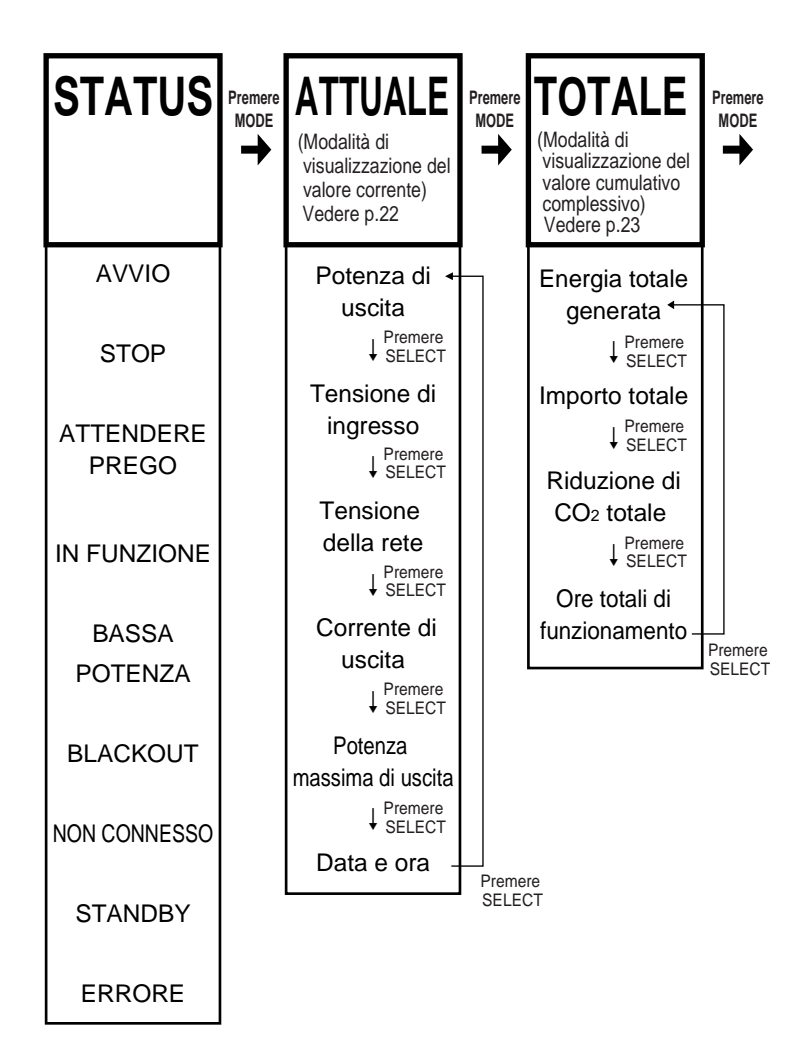

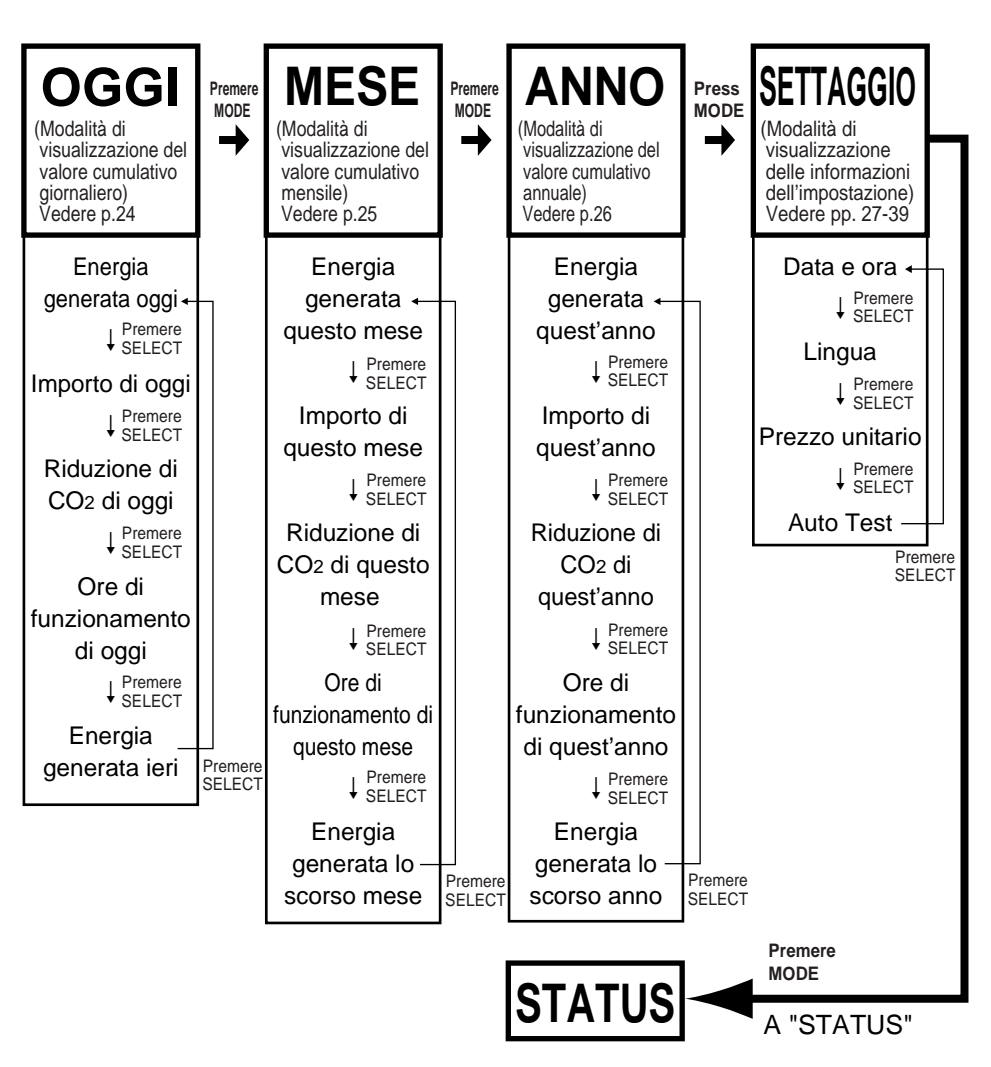

## 5.3.2 Descrizione degli elementi a schermo

I dati operativi visibili con l'aiuto degli elementi a schermo sono descritti qui sotto.

# •ATTUALE (Modalità di visualizzazione del valore corrente)

ATTUALE

- 1. Premere il pulsante MODE diverse volte per visualizzare "ATTUALE" nel lato superiore sinistro dello schermo LCD.
- Premere il pulsante SELECT per visualizzare l'elemento voluto. Gli elementi compaiono nell'ordine seguente.

| Elemento a schermo           | LCD                                  | Descrizione                                                                                                    |
|------------------------------|--------------------------------------|----------------------------------------------------------------------------------------------------|
| Potenza di uscita            | ATTUALE 2.9kW<br>POT. IN USCITA      | (Valore istantaneo) La potenza di uscita<br>viene visualizzata sul lato superiore destro.<br>(Numero intero a 2 cifre, 1 cifra decimale,<br>unità: kW)                        |
| Tensione di<br>ingresso      | ATTUALE 452.2Vdc<br>TENSIONE DC      | (Valore istantaneo) La tensione di ingresso del mod-<br>ulo PV viene visualizzata sul lato superiore destro.<br>(Numero intero a 3 cifre, 1 cifra decimale, unità:<br>V c.c.) |
| Tensione della<br>rete       | ATTUALE 230.2Vac<br>TENSIONE DI RETE | (Valore istantaneo) La tensione della rete<br>viene visualizzata sul lato superiore destro.<br>(Numero intero a 3 cifre, 1 cifra decimale,<br>unità: V c.a.)                  |
| Corrente di uscita           | ATTUALE 12.8Aac<br>CORRENTE USCITA   | (Valore istantaneo) La corrente di uscita<br>viene visualizzata sul lato superiore destro.<br>(Numero intero a 3 cifre, 1 cifra decimale,<br>unità: A c.a.)                   |
| Potenza massima<br>di uscita | ATTUALE 3.0kW<br>POT. MAX ODIERNA    | La potenza massima di uscita per la giornata cor-<br>rente viene visualizzata sul lato superiore destro.<br>(Numero intero a 2 cifre, 1 cifra decimale, unità:<br>kW)         |
| Data e ora                   | ORA 15:21:34<br>25 AGO 2006          | (Corrente) Ora, minuti e secondi sono<br>visualizzati sul lato superiore destro.<br>(Corrente) Giorno, mese e anno<br>sono visualizzati nella seconda riga.                   |

# **•**TOTALE (Modalità di visualizzazione del valore cumulativo)

TOTALE

1. Premere il pulsante MODE diverse volte per visualizzare "TOTALE" nel lato superiore sinistro dello schermo LCD.

2. Premere il pulsante SELECT per visualizzare l'elemento voluto. Gli elementi compaiono nell'ordine seguente.

| Elemento a schermo               | LCD                                 | Descrizione                                                                                                    |
|----------------------------------|-------------------------------------|----------------------------------------------------------------------------------------------------|
| Energia totale<br>generata       | TOTALE 12345kWh<br>ENERGIA GENERATA | L'energia totale generata viene visual-<br>izzata sul lato superiore destro.<br>(Numero intero a 5 cifre, unità: kWh)                                                                        |
| Importo totale                   | TOTALE 5360EUR<br>IMPORTO           | L'importo totale dell'energia elettrica vendu-<br>ta alla società produttrice di energia elettrica<br>viene visualizzata sul lato superiore destro.<br>(Numero intero a 5 cifre, unità: EUR) |
| Riduzione di CO2<br>totale       | TOTALE 2185kgC<br>RIDUZIONE CO2     | La quantità totale di CO2 eliminata<br>dal sistema PV viene visualizzata sul<br>lato superiore destro.<br>(Numero intero a 5 cifre, unità: kgC)                                              |
| Ore totali di fun-<br>zionamento | TOTALE 14002hr<br>ORE DI FUNZIONE   | Le ore totali di funzionamento sono<br>visualizzate sul lato superiore destro.<br>(Numero intero a 5 cifre, unità: hr)                                                                       |

# **OGGI** (modalità di visualizzazione del valore giornaliero complessivo)

OGGI

1. Premere il pulsante MODE diverse volte per visualizzare "OGGI" nel lato superiore sinistro dello schermo LCD.

2. Premere il pulsante SELECT per visualizzare l'elemento voluto. Gli elementi compaiono nell'ordine seguente.

| Elemento a schermo LCD               |                                 | Descrizione                                                                                                    |
|--------------------------------------|---------------------------------|----------------------------------------------------------------------------------------------------|
| Energia generata<br>oggi             | OGGI 26 kWh<br>ENERGIA GENERATA | L'energia generata oggi viene visual-<br>izzata sul lato superiore destro.<br>(Numero intero a 5 cifre, unità: kWh)                                                 |
| Importo di oggi                      | OGGI 11EUR<br>IMPORTO           | L'importo dell'energia venduta oggi<br>viene visualizzata sul lato superiore<br>destro.<br>(Numero intero a 5 cifre, unità: EUR)                                    |
| La riduzione di<br>CO2 di oggi       | OGGI 5kgC<br>RIDUZIONE CO2      | La quantità totale di CO2 eliminata dal<br>sistema PV nella data corrente viene<br>visualizzata sul lato superiore destro.<br>(Numero intero a 5 cifre, unità: kgC) |
| Ore di funziona-<br>mento<br>di oggi | OGGI 10hr<br>ORE DI FUNZIONE    | Le ore di funzionamento di oggi ven-<br>gono visualizzate sul lato superiore<br>destro.<br>(Numero intero a 5 cifre, unità: hr)                                     |
| Energia generata<br>ieri             | OGGI 23 kWh<br>ENERGIA IERI     | L'energia generata ieri viene visualiz-<br>zata sul lato superiore destro.<br>(Numero intero a 5 cifre, unità: kWh)                                                 |

# •MESE (Modalità di visualizzazione del valore cumulativo mensile)

MESE

1. Premere il pulsante MODE diverse volte per visalizzare "MESE" nel lato superiore sinistro dello schermo LCD.

2. Premere il pulsante SELECT per visualizzare l'elemento voluto. Gli elementi compaiono nell'ordine seguente.

| Elemento a schermo                          | LCD                             | Descrizione                                                                                                    |
|---------------------------------------------|---------------------------------|----------------------------------------------------------------------------------------------------|
| Energia generata<br>questo mese             | MESE 297kWh<br>ENERGIA GENERATA | L'energia generata questo mese<br>viene visualizzata sul lato superiore<br>destro.<br>(Numero intero a 5 cifre, unità: kWh)                     |
| Importo di questo<br>mese                   | MESE 129EUR<br>IMPORTO          | L'importo dell'energia venduta<br>questo mese viene visualizzata sul<br>lato superiore destro.<br>(Numero intero a 5 cifre, unità: EUR)         |
| La riduzione di<br>CO2 di questo<br>mese    | MESE 53kgC<br>RIDUZIONE CO2     | La quantità totale di CO2 eliminata<br>dal sistema PV viene visualizzata sul<br>lato superiore destro.<br>(Numero intero a 5 cifre, unità: kgC) |
| Ore di funziona-<br>mento di questo<br>mese | MESE 300hr<br>ORE DI FUNZIONE   | L'energia generata questo mese<br>viene visualizzata sul lato superiore<br>destro.<br>(Numero intero a 5 cifre, unità: hr)                      |
| Energia generata<br>lo scorso mese          | MESE 285kWh<br>OTT 2006 ENERGIA | L'energia generata lo scorso mese<br>viene visualizzata sul lato superiore<br>destro.<br>(Numero intero a 5 cifre, unità: kWh)                  |

# ANNO (Modalità di visualizzazione del valore cumulativo annuale)

ANNO

1. Premere il pulsante MODE diverse volte per visualizzare "ANNO" nel lato superiore sinistro dello schermo LCD.

2. Premere il pulsante SELECT per visualizzare l'elemento voluto. Gli elementi compaiono nell'ordine seguente.

| Elemento a schermo                         | LCD                               | Descrizione                                                                                                    |
|--------------------------------------------|-----------------------------------|----------------------------------------------------------------------------------------------------|
| Energia generata<br>quest'anno             | ANNO 3218kWh<br>ENERGIA GENERATA  | L'energia generata quest'anno viene<br>visualizzata sul lato superiore destro.<br>(Numero intero a 5 cifre, unità: kWh)                                                                                           |
| Importo di<br>quest'anno                   | ANNO 1397EUR<br>IMPORTO           | L'importo dell'energia venduta<br>quest'anno viene visualizzato sul lato<br>superiore destro.<br>(Numero intero a 5 cifre, unità: EUR)                                                                            |
| La riduzione di<br>CO2 di quest'an-<br>no  | ANNO 570 kgC<br>R I DUZ I ONE CO2 | La quantità totale di CO2 eliminata<br>dal sistema PV quest'anno viene<br>visualizzata sul lato superiore destro.<br>(Numero intero a 5 cifre, unità: kgC)                                                        |
| Ore di funziona-<br>mento<br>di quest'anno | ANNO 3650hr<br>ORE DI FUNZIONE    | Le ore di funzionamento di quest'an-<br>no vengono visualizzate sul lato<br>superiore destro.<br>(Numero intero a 5 cifre, unità: hr)                                                                             |
| Energia generata<br>lo scorso anno         | ANNO 3302kWh<br>2005 ENERGIA      | L'energia generata lo scorso anno<br>viene visualizzata sul lato superiore<br>destro. Lo scorso anno di calendario<br>viene visualizzato sul lato inferiore<br>sinistro.<br>(Numero intero a 5 cifre, unità: kWh) |

# 5.3.3 Impostazione di data e ora

|   | Schermo e pulsanti                                                                                                    | Procedura                                                                                                    | ]        |
|---|----------------------------------------------------------------------------------------------------|----------------------------------------------------------------------------------------------------|----------|
| 1 | MITSUBISHI ELECTRIC<br>SETTAGGIO<br>DATA/ORA<br>POWER MEDE SELECT ENTER<br>OOOOOOOOOOOOOOOOOOOOOOOOOOOOOOOOOOOO                                                                                                    | <ul> <li>Premere il pulsante MODE per accedere<br/>alla modalità "SETTAGGIO".</li> <li>"SETTAGGIO" viene visualizzato sul lato<br/>superiore sinistro dello schermo LCD.</li> <li>"DATA/ORA" viene visualizzato nella<br/>riga inferiore: questo indica che ci si<br/>trova nella modalità di impostazione di<br/>data e ora.</li> </ul>                                                                                                    | Italiano |
| 2 | A MITSUBISHI ELECTRIC<br>ORA 15:21:34<br>25 AGO 2006<br>POWER MODE ELECT ENTER<br>OPERATION<br>Lampeggiante                                                                                                    | <ul> <li>Premere il pulsante ENTER.</li> <li>A questo punto l'inverter PV è pronto ad accettare impostazioni.</li> <li>Vengono visualizzati i valori di "Ora, minuti, secondi" e "giorno, mese e anno" attualmente memorizzati nell'inverter PV. La cifra delle decine inizia a lampeggiare.</li> </ul>                                                                                                    |          |
| 3 | A MITSUEISHI ELECTRIC<br>ORA 15:21:34<br>25 AGO 20;16<br>POWER MICE SELECT ENTER<br>CORA 15:21:34<br>Core Select ENTER<br>CORA 15:21:34<br>25 AGO 2006<br>POWER MITSUEISHI ELECTRIC<br>ORA 15:21:34<br>25 AGO 2006<br>POWER MICE SELECT ENTER<br>CORA 15:21:34 | <ol> <li>Ogni pressione del pulsante SELECT<br/>cambia la cifra delle decine:         <ul> <li>→ 2 → …9 → 0 →</li> <li>Selezionare il valore da impostare sull'inverter PV.</li> </ul> </li> <li>Premere il pulsante MODE.         <ul> <li>Ora inizia a lampeggiare la prima cifra (il punto nel quale si imposta il valore desiderato).</li> </ul> </li> <li>Ripetere la medesima procedura con il pulsante MODE per scegliere la cifra da impostare.<br/>La cifra selezionata inizia a lampeggiare.</li> <li>Premere il pulsante SELECT per visualizzare il valore corrispondente ai valori desiderati di data e ora</li> </ol> |          |
| 4 | MITSUBISHI ELECTRIC<br>SETTAGGIO<br>DATA/ORA<br>POWER MODE SELECT ENTER<br>O O O O O O O O O O O O O O O O O O O                                                                                                     | Premere il pulsante ENTER per mem-<br>orizzare i valori di data e ora appena<br>impostati.<br>(L'inverter PV torna alla fase 1 prece-<br>dente).                                                                                                    |          |

|   | Schermo e pulsanti                                                                                                    | Procedura                                                                                                    |
|---|----------------------------------------------------------------------------------------------------|----------------------------------------------------------------------------------------------------|
| 1 | MITSUBISHI ELECTRIC<br>SETTAGGIO<br>LINGUA                                                                                               | <ol> <li>Premere il pulsante MODE diverse<br/>volte per accedere alla modalità<br/>"SETTAGGIO".</li> <li>Premere il pulsante SELECT<br/>diverse volte per accedere alla<br/>modalità "LINGUA".</li> <li>"LINGUA" viene visualizzato nella<br/>riga inferiore dello schermo LCD.</li> </ol> |
| 2 | A MITSUBISHI ELECTRIC<br>SETTAGGIO LINGUA<br>INGLESE<br>POWER<br>O O O O DINGU<br>SELECT ENTER<br>O O O O O O O O O O O O O O O O O O O  | <ul> <li>Premere il pulsante ENTER.</li> <li>A questo punto l'inverter PV è pronto ad accettare impostazioni. La lingua attualmente impostata sull'inverter PV viene visualizzata (lampeggiante) nella riga inferiore dello schermo LCD.</li> </ul>                                        |
| 3 | MITSUBISHI ELECTRIC<br>SETTAGGIO LINGUA<br>ITALIANO<br>POWER DELECT ENTER<br>O D SELECT ENTER<br>O D O O O O O O O O O O O O O O O O O O | Ogni pressione del pulsante SELECT<br>cambia il valore visualizzato come<br>segue<br>"INGLESE→TEDESCO→ITALIANO".                                                                                                    |
| 4 | MITSUBISHI ELECTRIC<br>SETTAGGIO<br>LINGUA                                                                                               | Appena la lingua da impostare appare<br>sullo schermo LCD, premere il pul-<br>sante ENTER. Questo memorizza la<br>lingua impostata nell'inverter PV.<br>(L'inverter PV torna alla fase 1 prece-<br>dente).                                                                                 |

# 5.3.4 Impostazione della lingua a schermo

|   | Schermo e pulsanti                                                                                                    | Procedura                                                                                                    | ]        |
|---|----------------------------------------------------------------------------------------------------|----------------------------------------------------------------------------------------------------|----------|
| 1 |                                                                                                    | <ol> <li>Premere il pulsante MODE diverse<br/>volte per accedere alla modalità<br/>"SETTAGGIO".</li> <li>Premere il pulsante SELECT<br/>diverse volte per accedere alla<br/>modalità "PREZZO".</li> </ol>                                            | Italiano |
|   |                                                                                                    | <ul> <li>"PREZZO" viene visualizzato sulla<br/>riga inferiore dello schermo LCD.</li> </ul>                                                                                                    |          |
| 2 | MITSUBISH ELECTRIC<br>SETTAGGIO PREZZO<br>Qi43.4EUR¢/kWh<br>POWER MODE SELECT ENTER<br>O O O O O O O O O O O O O O O O O O O                                                                                                     | <ul> <li>Premere il pulsante ENTER.</li> <li>A questo punto l'inverter PV è pron-<br/>to per la definizione di un prezzo<br/>unitario. La sezione nella quale è<br/>possibile impostare un prezzo uni-<br/>tario inizia a lampeggiare.</li> </ul>    |          |
| 3 | MITSUBISHI ELECTRIC<br>SETTAGGIO PREZZO<br>0/4/3.4EUR¢/kWh<br>PRWER MODE SELECT ENTER<br>• ↓ MITSUBISHI ELECTRIC<br>SETTAGGIO PREZZO<br>0/5/3.4EUR¢/kWh<br>• ↓ MICE SELECT ENTER<br>• ↓ SELECT ENTER<br>• ↓ SELECT ENTER<br>• ↓ SELECT ENTER<br>• ↓ SELECT ENTER<br>• ↓ SELECT ENTER<br>• ↓ SELECT ENTER<br>• ↓ SELECT ENTER<br>• ↓ SELECT ENTER | <ol> <li>La pressione del pulsante MODE fa<br/>lampeggiare la cifra successiva,<br/>ovvero quella immediatamente a<br/>destra di quella lampeggiante.</li> <li>Ogni pressione del pulsante<br/>SELECT cambia il valore lampeg-<br/>giante:</li></ol> |          |
| 4 | RETTAGGIO<br>PREZZO<br>POWER MOCE SELECT ENTER<br>O O O O O O O O O O O O O O O O O O O                                                                                                     | Premere il pulsante ENTER per regis-<br>trare il prezzo impostato.<br>(L'inverter PV torna alla fase 1 prece-<br>dente).                                                                                                    |          |
| L |                                                                                                    |                                                                                                    |          |

# 5.3.5 Impostazione del prezzo unitario per la vendita di energia

# 5.3.6 Funzionamento in modalità AUTO TEST

L'inverter PV prevede una modalità AUTO TEST; questa modalità consente la verifica automatica del corretto funzionamento delle modalità OVR, UVR, OFR o UFR. La funzionalità va attivata soltanto quando l'inverter PV è in esecuzione con la rete attiva collegata e un'illuminazione solare sufficiente. La funzione è indisponibile quando l'inverter PV è in stato di Stop o Attesa.

# Accesso alla modalità AUTO TEST

|   | Schermo e pulsanti                                                                                                    | Procedura                                                                                                    |
|---|----------------------------------------------------------------------------------------------------|----------------------------------------------------------------------------------------------------|
| 1 | MITSUBISHI ELECTRIC<br>AUTO TEST<br>OVR/UVR/OFR/UFR<br>POWER<br>MODE SELECT ENTER<br>■<br>■<br>■<br>■<br>■<br>■<br>■<br>■<br>■<br>■<br>■<br>■<br>■ | <ol> <li>Premere il pulsante MODE diverse<br/>volte per accedere alla modalità<br/>"SETTAGGIO".</li> <li>Premere il pulsante SELECT per<br/>visualizzare "AUTO TEST" sullo<br/>schermo LCD.</li> <li>Sulla riga inferiore dello schermo<br/>LCD compare il messaggio<br/>'OVR/UVR/OFR/ UFR'.</li> </ol> |

# Esecuzione di AUTO TEST in OVR

|   | Schermo e pulsanti                                                                                                   | Procedura                                                                                                    |
|---|----------------------------------------------------------------------------------------------------|----------------------------------------------------------------------------------------------------|
| 2 | MISUBISHI ELECTRIC<br>1:OVR Vg230.5V<br>Vp276.0V<br>POWER MODE SELECT ENTER<br>O O O O O O O O O O O O O O O O O O O | <ul> <li>Premere il pulsante ENTER.</li> <li>Sullo schermo LCD compare "AUTO TEST" in 'OVR'.</li> <li>Vg: Viene visualizzata la tensione attuale della rete.</li> <li>Vp: Viene visualizzata la tensione di stabilizzazione in 'OVR'.</li> <li>Oppure, è possibile semplicemente passare alla fase 5 qui sotto per omettere AUTO TEST in 'OVR'.</li> </ul> |
|   |                                                                                                    | Se 'V' compare alla destra di 'Vg'<br>e 'Vp', la modalità AUTO TEST è<br>indisponibile dato che l'inverter PV<br>non è collegato a una rete attiva. In<br>tal caso, è possibile semplicemente<br>passare alla fase 14 qui sotto per<br>uscire dalla modalità "AUTO TEST".                                                                                  |

|   | Schermo e pulsanti                                                                                                    | Procedura                                                                                                    |
|---|----------------------------------------------------------------------------------------------------|----------------------------------------------------------------------------------------------------|
|   |                                                                                                    | Premere il pulsante ENTER.                                                                                                    |
| 3 | A MITSUBISH ELECTRIC<br>WOVR > Vg230.5V<br>Vp274.3V<br>POWER MODE SELECT ENTER<br>CONTRACTOR OF CONTRACTOR<br>Lampeggiante                                                                                                    | <ul> <li>Ia modalità AUTO TEST si avvia in<br/>'OVR'</li> <li>Vg: Viene visualizzata la tensione<br/>attuale della rete.</li> <li>Vp: La tensione di stabilizzazione in<br/>'OVR' scende.</li> <li>* " lampeggia per indicare che la<br/>prova è in corso.</li> </ul>                                                                                                    |
| 4 | MITSUBISHI ELECTRIC<br>#OVR> Vg230.5V<br>t0.06s Vp230.8V<br>POWER MODE SELECT ENTER<br>CHURCH<br>CHURCH CHURCH<br>CHURCH CHURCH<br>CHURCH CHURCH CHURCH<br>CHURCH CHURCH CHURCH CHURCH<br>CHURCH CHURCH C | <ul> <li>Quando l'inverter PV avvia l'ese-<br/>cuzione in 'OVR', allora il relè integra-<br/>to per la rete si disattiva e "#" si attiva<br/>sullo schermo LCD.</li> <li>Vg: Viene visualizzata la tensione<br/>della rete in 'OVR'.</li> <li>Vp: Viene visualizzata la tensione di<br/>stabilizzazione in 'OVR'.</li> <li>t: Viene visualizzato l'intervallo di<br/>funzionamento in 'OVR'.</li> <li>Questo completa la modalità AUTO<br/>TEST in 'OVR'. Procedere alla fase 5<br/>qui sotto.</li> <li>Se la modalità AUTO TEST in 'OVR' viene<br/>terminata prematuramente, allora sullo<br/>schermo LCD compare il messaggio ''<br/>alla destra di 't', 'Vg' e 'Vp'. In tal caso, è<br/>possibile semplicemente passare alla<br/>fase 14 qui sotto per uscire dalla modalità<br/>"AUTO TEST".</li> </ul> |

# Esecuzione di AUTO TEST in UVR

|   | Schermo e pulsanti                                                                                                    | Procedura                                                                                                    |
|---|----------------------------------------------------------------------------------------------------|----------------------------------------------------------------------------------------------------|
|   |                                                                                                    | Premere il pulsante SELECT.                                                                                                    |
| 5 | Image: specific structure         Image: specific structure         Image: specific structure | <ul> <li>Sullo schermo LCD compare "AUTO TEST" in 'UVR'. Se l'inverter PV è in 'OVR' alla fine di questa operazione, allora passa allo stato "standby" con il messaggio seguente visualizzato sullo schermo LCD.</li> <li>Vg:V</li> <li>Vp:V</li> <li>Quando l'inverter PV torna all'ese-cuzione con la griglia attiva, allora compare quanto segue.</li> <li>Vg: Tensione attuale della rete</li> <li>Vp: Tensione di stabilizzazione in 'UVR'.</li> <li>Oppure, è possibile semplicemente passare alla fase 8 qui sotto per omettere AUTO TEST in 'UVR'.</li> </ul> |
|   |                                                                                                    | Premere il pulsante ENTER.                                                                                                    |
| 6 | A MITSUBISHI ELECTRIC     Vg230.5V     Vp192.3V     Vp192.3V     OVER MCCE SELECT ENTER     OOOOOO                                                                                                    | <ul> <li>Ia modalità AUTO TEST si avvia in<br/>'UVR'</li> <li>Vg: Viene visualizzata la tensione<br/>attuale della rete.</li> <li>Vp: La tensione di stabilizzazione in<br/>'UVR' sale.</li> <li>* ampeggia per indicare che la<br/>prova è in corso.</li> </ul>                                                                                                    |

|   | Schermo e pulsanti                                                                                                    | Procedura                                                                                                    |  |
|---|----------------------------------------------------------------------------------------------------|----------------------------------------------------------------------------------------------------|--|
| 7 | MITSUBISHI ELECTRIC<br>#UVR> Vg230.5V<br>t0.16s Vp230.2V<br>MODE SELECT ENTER<br>↓ O O O O O O O O O O O O O O O O O O O | <ul> <li>Quando l'inverter PV avvia l'ese-<br/>cuzione in 'UVR', allora il relè integrato<br/>per la rete si disattiva e "#" si attiva<br/>sullo schermo LCD.</li> <li>Vg: Viene visualizzata la tensione<br/>della rete in 'UVR'.</li> <li>Vp: Viene visualizzata la tensione di<br/>stabilizzazione in 'UVR'.</li> <li>t: Viene visualizzato l'intervallo di<br/>funzionamento in 'UVR'.</li> <li>Questo completa la modalità AUTO<br/>TEST in 'UVR'. Procedere alla fase 8<br/>qui sotto.</li> <li>Se la modalità AUTO TEST in 'UVR' viene<br/>terminata prematuramente, allora sullo<br/>schermo LCD compare il messaggio ''<br/>alla destra di 't', 'Vg' e 'Vp'. In tal caso, è<br/>possibile semplicemente passare alla<br/>fase 14 qui sotto per uscire dalla<br/>modalità "AUTO TEST".</li> </ul> |  |

# Esecuzione di AUTO TEST in OFR

|   | Schermo e pulsanti                                                                                                    | Procedura                                                                                                    |
|---|----------------------------------------------------------------------------------------------------|----------------------------------------------------------------------------------------------------|
|   |                                                                                                    | Premere il pulsante SELECT.                                                                                                    |
| 8 | Image: Antipuesion of the second second | <ul> <li>Sullo schermo LCD compare "AUTO<br/>TEST" in 'OFR'. Se l'inverter PV è in<br/>'UVR' alla fine di questa operazione,<br/>allora passa allo stato "standby" con<br/>il messaggio seguente visualizzato<br/>sullo schermo LCD.<br/>fg: Hz<br/>fp: Hz</li> <li>Quando l'inverter PV torna all'ese-<br/>cuzione con la rete attiva, allora<br/>compare quanto segue.</li> <li>fg: Frequenza della rete corrente</li> <li>fp: Frequenza di stabilizzazione in<br/>'OFR'.</li> <li>Oppure, è possibile semplicemente<br/>passare alla fase 11 qui sotto per<br/>omettere AUTO TEST in 'OFR'.</li> </ul> |
|   |                                                                                                    | Premere il pulsante ENTER.                                                                                                    |
| 9 | AMITSUBISHI ELECTRIC<br>WOFR> fg50.05Hz<br>fp50.20Hz<br>POWER MOCE SELECT ENTER<br>COMPARISON ENTER<br>COMPARISON ENTER<br>COMPARISON ENTER<br>COMPARISON ELECTRIC                                                                                                    | <ul> <li>la modalità AUTO TEST si avvia in<br/>'OFR'</li> <li>fg: Viene visualizzata la frequenza<br/>attuale della rete.</li> <li>fp: La frequenza di stabilizzazione in<br/>'OFR' scende.</li> <li>* ampeggia per indicare che la<br/>prova è in corso.</li> </ul>                                                                                                    |

|    | Schermo e pulsanti                                                                                                    | Procedura                                                                                                    |  |
|----|----------------------------------------------------------------------------------------------------|----------------------------------------------------------------------------------------------------|--|
|    |                                                                                                    | Quando l'inverter PV avvia l'ese-<br>cuzione in 'OFR', allora il relè integrato<br>per la rete si disattiva e "#" si attiva<br>sullo schermo LCD.                                                                                                    |  |
| 10 | ▲ MITSUBISHI ELECTRIC         #OFR>       f g 50.05Hz         t 0.00s       f p 50.10Hz         >       >         >       >         >       >         >       >         >       >         >       >         >       >         >       >         >       >         >       >         >       >         >       >         >       >         >       >         >       >         >       >         >       >         >       >         >       >         >       >         >       >         >       >         >       >         >       >         >       >         >       >         >       >         >       >         >       >         >       >         >       >         >       >         >       >         >       >         >       > </td <td><ul> <li>fg: Viene visualizzata la frequenza<br/>della rete in 'OFR'.</li> <li>fp: Viene visualizzata la frequenza<br/>di stabilizzazione in 'OFR'.</li> <li>t: Viene visualizzato l'intervallo di<br/>funzionamento in 'OFR'.</li> <li>Questo completa la modalità AUTO<br/>TEST in 'OFR'. Procedere alla fase 11<br/>qui sotto.</li> <li>Se la modalità AUTO TEST in 'OFR'<br/>viene terminata prematuramente, allo-<br/>ra sullo schermo LCD compare il mes-<br/>saggio '' alla destra di 't', 'Vg' e 'Vp'.<br/>In tal caso, è possibile semplicemente<br/>passare alla fase 14 qui sotto per</li> </ul></td> <td></td> | <ul> <li>fg: Viene visualizzata la frequenza<br/>della rete in 'OFR'.</li> <li>fp: Viene visualizzata la frequenza<br/>di stabilizzazione in 'OFR'.</li> <li>t: Viene visualizzato l'intervallo di<br/>funzionamento in 'OFR'.</li> <li>Questo completa la modalità AUTO<br/>TEST in 'OFR'. Procedere alla fase 11<br/>qui sotto.</li> <li>Se la modalità AUTO TEST in 'OFR'<br/>viene terminata prematuramente, allo-<br/>ra sullo schermo LCD compare il mes-<br/>saggio '' alla destra di 't', 'Vg' e 'Vp'.<br/>In tal caso, è possibile semplicemente<br/>passare alla fase 14 qui sotto per</li> </ul> |  |
|    |                                                                                                    | passare alla fase 14 qui sotto per<br>uscire dalla modalità "AUTO TEST".                                                                                                    |  |
## Esecuzione di AUTO TEST in UFR

|    | Schermo e pulsanti                                                                                                    | Procedura                                                                                                    |  |
|----|----------------------------------------------------------------------------------------------------|----------------------------------------------------------------------------------------------------|--|
|    |                                                                                                    | Premere il pulsante SELECT.                                                                                                    |  |
| 11 | ▲ MTSUBISHI ELECTRIC         4:UFR       fgHz         fpHz         POWER       Image: Select of the select of the sele | <ul> <li>Sullo schermo LCD compare "AUTO TEST" in 'UFR'. Se l'inverter PV è in 'OFR' alla fine di questa operazione, allora passa allo stato "standby" con il messaggio seguente visualizzato sullo schermo LCD.<br/>fg: Hz</li> <li>fp: Hz</li> <li>Quando l'inverter PV torna all'ese-cuzione con la rete attiva, allora compare quanto segue.</li> <li>fg: Frequenza della rete corrente</li> <li>fp: Frequenza di stabilizzazione in 'UFR'.</li> <li>Oppure, è possibile semplicemente passare alla fase 14 qui sotto per omettere AUTO TEST in 'UFR'.</li> </ul> |  |
|    |                                                                                                    | Premere il pulsante ENTER.                                                                                                    |  |
| 12 | ★ MITSUBISHI ELECTRIC         ↓ UFR>       f g 50.05Hz         f p 49.80Hz         POWER       MODE         POWER       MODE         SELECT       ENTER         Lampeggiante                                                                                                    | <ul> <li>La modalità AUTO TEST si avvia in<br/>'UFR'</li> <li>fg: Viene visualizzata la frequenza<br/>attuale della rete.</li> <li>fp: Frequenza di stabilizzazione in<br/>'UFR'.</li> <li>* " lampeggia per indicare che la<br/>prova è in corso.</li> </ul>                                                                                                    |  |

36

|    | Schermo e pulsanti                                                                                                | Procedura                                                                                                    |
|----|----------------------------------------------------------------------------------------------------|----------------------------------------------------------------------------------------------------|
|    |                                                                                                    | Quando l'inverter PV avvia l'ese-<br>cuzione in 'UFR', allora il relè integrato<br>per la rete si disattiva e "#" si attiva<br>sullo schermo LCD.                                                                                                    |
| 13 | MITSUBISH ELECTRIC<br>#UFR> fg50.05Hz<br>t0.00s fp50.00Hz<br>POWER MODE SELECT ENTER<br>★ O O O O O O O O O O O O | <ul> <li>fg: Viene visualizzata la tensione<br/>della rete in 'UFR'.</li> <li>fp: Viene visualizzata la frequenza<br/>di stabilizzazione in 'UFR'.</li> <li>t: Viene visualizzato l'intervallo di<br/>funzionamento in 'UFR'.</li> <li>Questo completa la modalità AUTO<br/>TEST in 'UFR'. Procedere alla fase 14<br/>qui sotto.</li> </ul> |
|    | Lampeggiante                                                                                                    | Se la modalità AUTO TEST in 'UFR' viene<br>terminata prematuramente, allora sullo<br>schermo LCD compare il messaggio ''<br>alla destra di 't', 'fg' ed 'fp'. In tal caso, è<br>possibile semplicemente passare alla<br>fase 14 qui sotto per uscire dalla<br>modalità "AUTO TEST".                                                         |

## Uscita dalla modalità AUTO TEST

|    | Schermo e pulsanti           | Procedura                                                                                                    |
|----|------------------------------|----------------------------------------------------------------------------------------------------|
| 14 | AUTO TEST<br>OVR/UVR/OFR/UFR | <ul> <li>Premere il pulsante SELECT. Passare<br/>allo schermo visualizzato all'inizio del-<br/>l'esecuzione della modalità AUTO<br/>TEST.</li> <li>Premere il pulsante MODE per visualiz-<br/>zare la consueta schermata (in modalità<br/>STATUS) sullo schermo LCD.</li> <li>Se la modalità AUTO TEST viene inter-<br/>rotta prematuramente o non può<br/>essere eseguita a causa della mancan-<br/>za di un collegamento a una rete attiva,<br/>allora controllare che i moduli PV rice-<br/>vano un'illuminazione sufficiente e che<br/>l'interruttore AC sia attivo.<br/>Quindi attivare l'inverter PV con la rete<br/>attiva collegata.<br/>Dopo di ciò, tornare alla fase 1 per<br/>eseguire la modalità AUTO TEST.</li> </ul> |

Italiano

|   | Schermo e pulsanti                                                                                                    | Procedura                                                                                                    |  |  |
|---|----------------------------------------------------------------------------------------------------|----------------------------------------------------------------------------------------------------|--|--|
| 1 | MITSUBISHI ELECTRIC<br>V I SUAL I ZZA<br>* [ kWh ] / [ kW]<br>POMER MODE SELECT ENTER<br>POMER CONSISTENT ENTER<br>CONSISTENT ENTER<br>CONSISTENT ENTER                                                                                                    | Premere gli interruttori POWER ed<br>ENTER per due secondi o più a lungo.<br>Sul pannello LCD compare l'indi-<br>cazione "VISUALIZZA".                                                                                                    |  |  |
| 2 | A MTSUBISHI ELECTRIC<br>I ND I R I ZZO I NV .<br>(01)<br>POWER MODE<br>SELECT ENTER<br>O O O SELECT ENTER<br>O O O O O O O O O O O O O O O O O O O                                                                                                     | Premere due volte l'interruttore<br>ENTER. Sul pannello LCD compare<br>l'indicazione "INDIRIZZO INV".                                                                                                    |  |  |
| 3 | MITSUBISHI ELECTRIC<br>IND IR I ZZO INV.<br>(Ö1)<br>POWER MICE SELECT ENTER<br>COO<br>Lampeggiante<br>ND IR I ZZO INV.<br>(01)<br>POWER MITSUBISHI ELECTRIC<br>IND IR I ZZO INV.<br>(01)<br>POWER MICE SELECT ENTER<br>COO<br>COO<br>COO<br>COO<br>COO<br>COO<br>COO<br>CO | <ol> <li>Ogni pressione del pulsante<br/>SELECT cambia il valore lampeg-<br/>giante:<br/>→ 1 → 2 → …9 → 0 →</li> <li>Se si preme l'interruttore MODE,<br/>inizia a lampeggiare un'altra cifra.</li> <li>Ripetere la procedura per impostare il val-<br/>ore desiderato, nell'intervallo da 1 a 30.</li> <li>L'interruttore RS485 nell'invertitore PV sit-<br/>uato più indietro è impostato su ON e gli<br/>altri invertitori PV sono impostati su OFF.</li> <li>Jack modulare per Morsetto DC -<br/>interfaccia RS485</li> </ol> |  |  |

## 5.3.7 Impostazione del numero di indirizzo - Interfaccia RS485 con dispositivo esterno

|   | Schermo e pulsanti                                                                                                  | Procedura                                                                                                    |
|---|----------------------------------------------------------------------------------------------------|----------------------------------------------------------------------------------------------------|
| 4 | MITSUBISHI ELECTRIC<br>INDIRIZZO INV.<br>(01)<br>POWER MODE SELECT ENTER<br>■ O O O O O O O O O O O O O O O O O O O | Premere l'interruttore ENTER per reg-<br>istrare il numero di indirizzo.<br>(L'inverter PV torna alla fase 1 prece-<br>dente).                                                |
| 5 |                                                                                                    | Se si desidera terminare l'impostazione<br>dell'indirizzo, premere l'interruttore<br>POWER per due o più secondi.<br>Sul pannello LCD viene visualizzata<br>l'indicazione "". |

# Italiano

**5.3.8 Procedura di impostazione per interfaccia RS485 con invertitori multipli** Se, tramite l'interfaccia RS485, si esegue la comunicazione con più di due invertitori, è necessario impostare il numero di indirizzo degli invertitori e dell'interruttore RS485.

Impostazione del numero di indirizzo
 5.3.7 Impostazione del numero di indirizzo - Interfaccia RS485 con dispositivo esterno.(Vedere p.38)

(2)Impostazione dell'interruttore RS485

L'interruttore RS485 è situato sul lato sinistro del terminale in c.c. L'interruttore RS485 è del tipo a tre posizioni. Quando l'interruttore è impostato verso l'alto, la resistenza terminale è connessa. Quando l'interruttore si trova nella posizione mediana o in quella inferiore, la resistenza terminale non è connessa. Con l'invertitore che connette la maggioranza dell'estremita della linea di

comunicazione, l'interruttore RS485 va impostato in posizione "ON". L'interruttore RS485 dell'altro invertitore deve essere impostato in posizione "OFF".

(Impostazione predefinita: interruttore RS485 in posizione "ON").

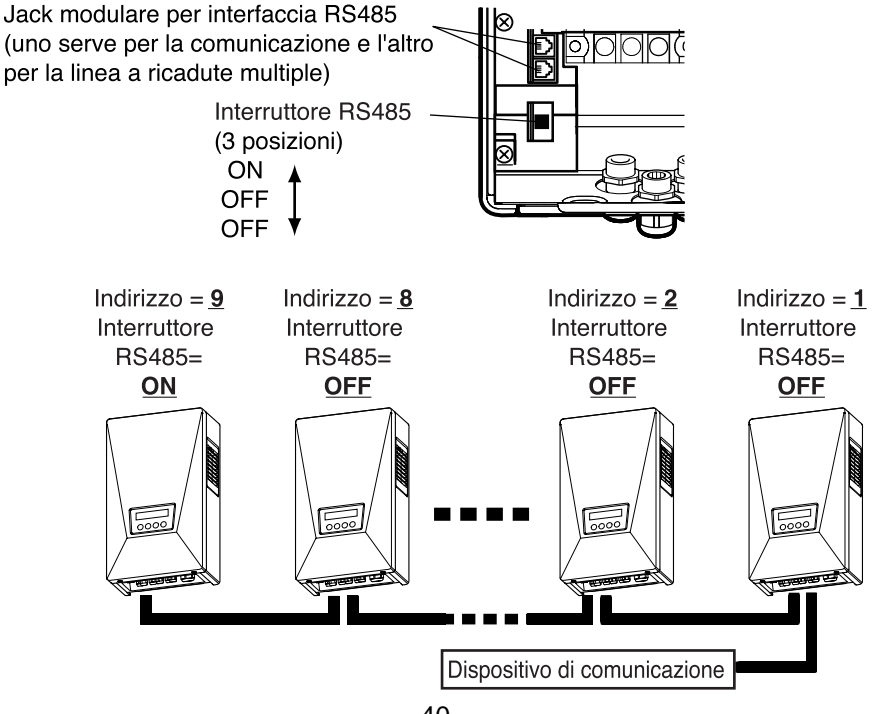

## 6 Maintenance

#### 6.1 Operazioni di manutenzione giornaliera

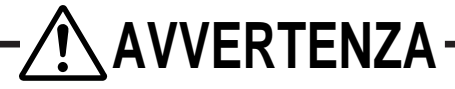

Disattivare sempre gli interruttori AC e DC prima di eseguire operazioni di manutenzione ordinaria. (In caso contrario l'utente può subire scosse elettriche).

# taliano

## 

Non usare olio, detergenti o altri agenti simili elencati qui sotto per pulire l'inverter PV.

Diluente, alcol, benzene, gas, olio di carbone, spray, detersivi, ecc.

In caso contrario si possono verificare perdite di colore o deterioramento.

#### Non pulire l'inverter PV con un panno umido.

L'utente può subire una scarica elettrica.

Indossare i guanti di protezione quando si pulisce l'inverter PV. Spigoli vivi come quelli delle aperture di ventilazione possono provocare lesioni.

Non toccare le aperture di ventilazione dell'inverter PV o le zone circostanti durante il funzionamento o nei momenti immediatamente successivi allo spegnimento. La temperatura delle superfici in questione può superare i 60°C. L'utente può subire un'ustione.

Eseguire le seguenti operazioni di manutenzione giornaliera dell'inverter PV.

— Prima di utilizzare il dispositivo -

- 1. Tenere premuto il pulsante POWER per due secondi o più per disattivare l'inverter PV (vedere p.14).
- 2. Disattivare l'interruttore DC
- 3. Disattivare l'interruttore AC

Aspirare con regolarità la polvere dall'apertura di ventilazione, almenoogni tre mesi. Eventuali aperture ostruite riducono la ventilazione attraverso l'inverter PV, con effetti negativi sulla potenza di uscita.

- Pulire eventuali contaminazioni dello schermo con un panno asciutto, o con un mezzo simile.
- Verificare con regolarità, almeno annualmente eventuali guasti o sganciamenti. Verificare anche se la posizione dell'inverter PV continua a essere corretta (a piombo).

#### Pulizia dell'apertura di ventilazione

Disattivare l'inverter PV. Disattivare gli interruttori AC e DC. Subito dopo la disattivazione l'apertura è molto calda. Attendere per alcuni minuti prima di pulire l'apertura di ventilazione.

%Pulire l'apertura di ventilazione SOLO sul lato destro dell'inverter PV. NON toccare l'apertura sul lato sinistro dell'inverter PV.

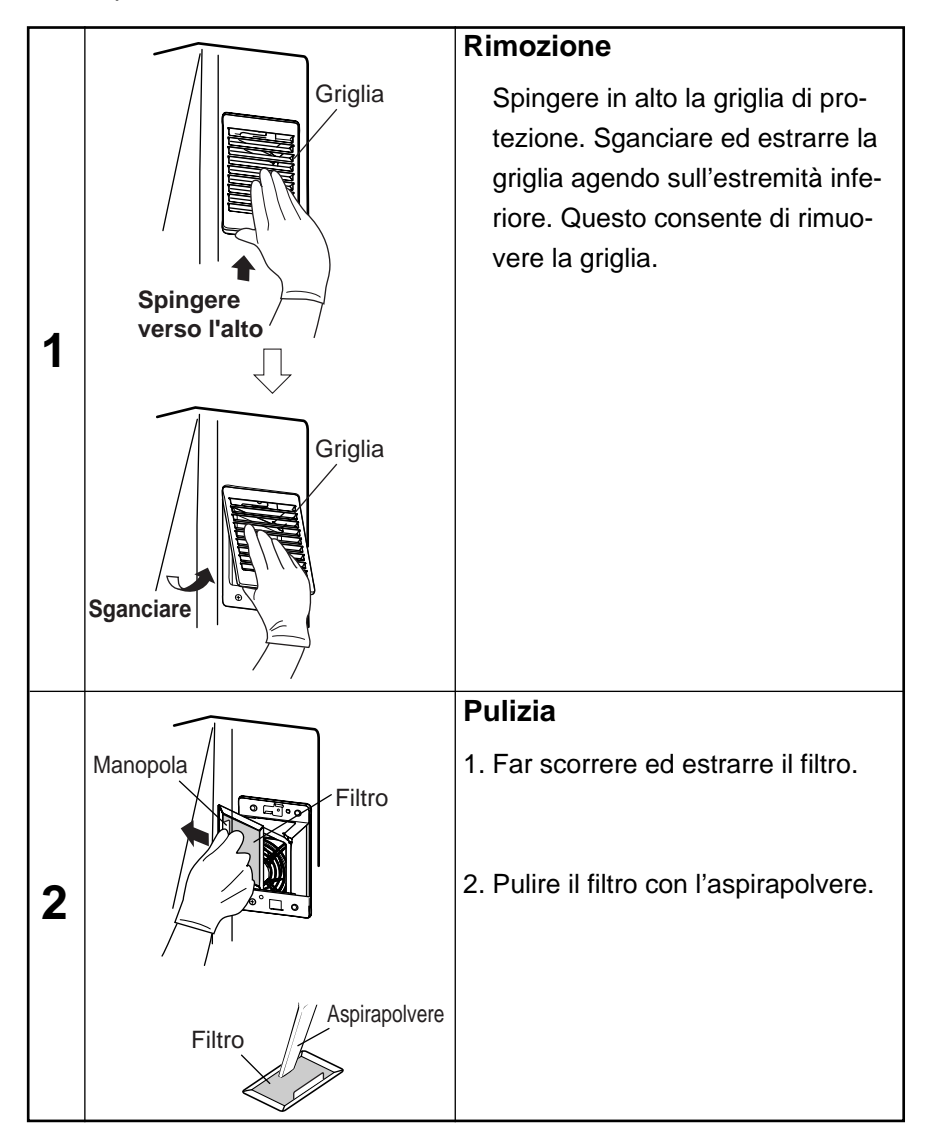

42

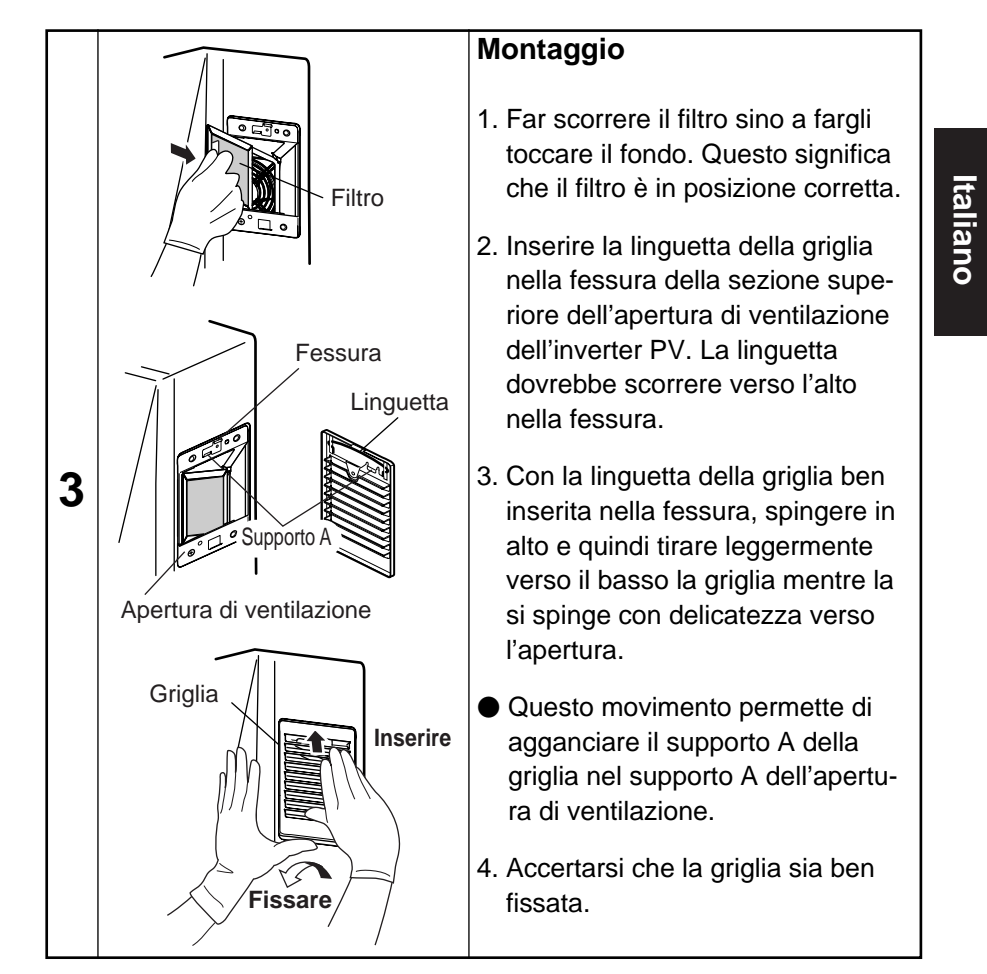

Una volta terminato di eseguire le operazioni di manutenzione giornaliera, attivare gli interruttori AC e DC. Premere e tenere premuto il pulsante POWER per due secondi o più per assicurarsi che l'inverter PV si avvii.

43

#### 6.2 Verifiche quotidiane

Se la verifica quotidiana rileva quanto segue, contattare il rivenditore.

(1)Verifica dell'energia generata

- Se la luce solare che illumina il modulo PV è sufficiente, sullo schermo LCD compare la barra dell'energia?
- Il valore cumulativo dell'energia generata cresce?

(2)Verifica del LED ERROR

- II LED ERROR rimane acceso?
- II LED ERROR si accende frequentemente?

Verificare l'inverter PV su base quotidiana, particolarmente nel suo primo anno, per prevenire l'insorgenza di eventuali difetti.

#### 6.3 Guasti

- Come regola generale, si può ritenere valido un valore compreso tra il 70 e l'80% della capacità del modulo PV come parametro di riferimento per l'energia massima che è possibile generare. (Il valore effettivo può essere inferiore a quello menzionato qui sopra qualora l'installazione sia parzialmente in ombra o presenti altri problemi).
- Se la temperatura ambiente è elevata, la potenza di uscita può subire drastiche riduzioni. In tal caso, contattare il rivenditore.
- Se l'inverter PV non funziona, oppure se si accende il LED ERROR o compare un messaggio di errore, fare riferimento all'elenco di contromisure indicato nella tabella seguente.

| Schermo                                                                             | Causa                                                                                                    | Rimedio                                                                                                    |  |
|-------------------------------------------------------------------------------------|----------------------------------------------------------------------------------------------------|----------------------------------------------------------------------------------------------------|--|
| Nessuna informazione<br>visualizzata.                                               | Nessuna informazione<br>viene visualizzata sullo<br>schermo LCD durante<br>la notte o quando la<br>luce solare è minima. | Se i moduli PV ricevono<br>un'illuminazione sufficiente, il<br>display mostra le informazioni.                                                                                                    |  |
|                                                                                     | L'interruttore DC è in posizione OFF?                                                                                    | Portare l'interruttore DC in posizione ON.                                                                                                    |  |
| STANDBY 20sec<br>12345kWh<br>è visualizzato.                                        | Si è verificato un blackout?                                                                                             | Dopo un intervallo dai 2 ai 5<br>minuti l'inverter PV inizia a<br>generare potenza senza<br>l'intervento dell'operatore                                                                                                    |  |
| BLACKOUT<br>12345kWh                                                                | Si è verificato un<br>blackout?                                                                                          |                                                                                                    |  |
| e visualizzato.                                                                     | L'interruttore AC è in posizione OFF?                                                                                    | Trascorsi dai 2 ai 5 minuti dopo<br>il ritorno dell'alimentazione,<br>l'inverter PV inizia a generare<br>potenza senza l'intervento<br>dell'operatore.                                                                                                    |  |
| II LED ERROR è<br>attivo.<br>(Tipico)<br>ERRORE E-09<br>12345kWh<br>è visualizzato. | Si attiva il dispositivo<br>di sicurezza.                                                                                | Premere e tenere premuto il pulsante<br>POWER per due secondi o più per<br>disattivare l'inverter PV.<br>Quindi, premere il pulsante POWER<br>per due secondi o più per riattivare<br>l'inverter PV.<br>Quindi, accertarsi che il LED ERROR<br>sia inattivo e che nessun codice di<br>errore compaia dopo l'inizio del<br>funzionamento. |  |

| Schermo                                                                                                    | Causa                                                                                                    | Rimedio                                                                                                    |  |
|----------------------------------------------------------------------------------------------------|----------------------------------------------------------------------------------------------------|----------------------------------------------------------------------------------------------------|--|
| PREGO PULIRE<br>IL FILTRO!<br>lampeggia.                                                                        | Questo messaggio<br>lampeggia a intervalli<br>regolari per richiedere<br>la verifica delle aperture<br>di ventilazione.<br>L'apertura di<br>ventilazione è bloccata? | Premere il pulsante ENTER.<br>Il messaggio "PREGO<br>PULIRE IL FILTRO!" smette<br>di lampeggiare.<br>Quindi, vedere p. 44 per<br>pulire le aperture di<br>ventilazione.                                           |  |
| PREGO PULIRE<br>IL FILTRO!<br>continua a<br>lampeggiare. II<br>pulsante ENTER<br>non si disattiva al<br>prompt. | La temperatura<br>interna è troppo<br>elevata.<br>L'apertura di<br>ventilazione è<br>bloccata?                                                                       | Vedere p. 44 per pulire le<br>aperture di ventilazione.<br>Quando il sistema ritorna alla<br>normalità il messaggio<br>"PREGO PULIRE IL FILTRO!"<br>si disattiva.                                                 |  |
| Bassa potenza di<br>uscita                                                                                      | L'apertura di ventilazione è bloccata?                                                                                                    | Vedere p. 44 per pulire le aperture di ventilazione.                                                                                                    |  |
| NESSUNA DATA/ORA<br>IMPOSTARE!<br>lampeggia.                                                                    | Non viene impostata<br>alcuna data e ora.                                                                                                    | Premere il pulsante ENTER.<br>Questo fa comparire lo<br>schermo per l'impostazione<br>di data e ora. Impostare data<br>e ora. La sottosezione "5.3.3<br>Impostazione data e ora" (p.<br>27) serve da riferimento. |  |

Se, anche dopo aver eseguito le azioni suggerite, l'errore persiste, procedere come segue e quindi contattare il rivenditore per operazioni di riparazione o checkup.

Premere e tenere premuto il pulsante POWER per 2 secondi o più per disattivare l'inverter PV. ----

•Disattivare gli interruttori AC e DC.

## 7 Dati tecnici

## 7.1 Specifiche

## (1) Ingresso

| Elemento                  | PV-PNS03ATL-IT          | PV-PNS04ATL2-IT | PV-PNS04ATL-IT F | V-PNS06ATL-IT |
|---------------------------|-------------------------|-----------------|------------------|---------------|
| Max. tensione ingresso    | <b>700 V c.c.</b>       |                 |                  |               |
| Min. tensione di ingresso | 150 V c.c.              |                 |                  |               |
| Max. corrente di ingresso | 12,0 A c.c. 18,0 A c.c. |                 |                  |               |
| Numero max. di stringhe   | 2                       |                 | 3                |               |

## (2) Uscita

| Elemento                 | PV-PNS03ATL-IT                             | PV-PNS04ATL2-IT | PV-PNS04ATL-IT | PV-PNS06ATL-IT |
|--------------------------|--------------------------------------------|-----------------|----------------|----------------|
| Uscita nominale          | 2,5                                        | kW              | 3,3 kW         | 4,6 kW         |
| Max. uscita              | 3,0 kW                                     |                 | 3,5 kW         | 5,0 kW         |
| Tensione uscita nominale | 230 V c.a.                                 |                 |                |                |
| Max. corrente di uscita  | 13,0 A                                     | ۹c.a.           | 15,2 A c.a.    | 21,7 A c.a.    |
| Gamma operativa, col-    | A valori stabilizzati, OVR, UVR, OFR e UFR |                 |                |                |
| legato alla rete attiva  |                                            |                 |                |                |
| Collogobilo allo roto    | 230 V c.a. monofase                        |                 |                |                |
| Collegablie alla rete    | (colle                                     | egabile con s   | istema mono    | fase)          |

## (3) Inverter PV

| Elemento                                       | PV-PNS03ATL-IT PV-PNS04ATL                                                                                                    | 2-IT PV-PNS04ATL-IT                        | PV-PNS06ATL-IT                                                           |
|------------------------------------------------|----------------------------------------------------------------------------------------------------|--------------------------------------------|--------------------------------------------------------------------------|
| Requisiti ambientali                           | Interni (                                                                                                    | -25 - +60°C)                               |                                                                          |
| Max. efficienza di conversione                 | 96,1%                                                                                                    | 96                                         | ,2%                                                                      |
| Efficienza di conversione EUROPEA              | 94,6%                                                                                                    | 95,1%                                      | 95,4%                                                                    |
| Gamma MPPT                                     | 160-650 V DC                                                                                                    | 190-650 V DC                               | 260-650 V DC                                                             |
| Fattore di potenza dell'onda di uscita         | 95% (0,4 kW o superiore, esc                                                                                                    | . il funzionamento co                      | on fasi avanzate)                                                        |
| Fattore di distorsione della corrente armonica | 5% in tutto; 3% cias                                                                                                    | cuna (all'uscita                           | a nominale)                                                              |
| Consumo energetico notturno                    |                                                                                                    | ),5 W                                      |                                                                          |
| Rumore                                         | 45 dB 1m di fronte, caratteristiche A                                                                                                    |                                            |                                                                          |
| Sistema di conversione                         | Sistema di controllo del tipo di tensione                                                                                                    |                                            |                                                                          |
| Sistema di commutazione                        | Sistema PWM a onda sinusoidale                                                                                                    |                                            |                                                                          |
| Tipo di messa a terra                          | Sistema isolato (senza trasformatore)                                                                                                    |                                            | rmatore)                                                                 |
| Controllo potenza                              | Funziona entro gli intervalli previsti; max. potenz<br>di uscita, max corrente di uscita e max corrente di<br>ingresso. Tuttavia, se la temperatura interna sal<br>a 78°C, allora l'uscita viene limitata al 30% (<br>100-30%) della potenza massima di uscita. |                                            | nax. potenza<br>ix corrente di<br>interna sale<br>a al 30% (o<br>uscita. |
| Controllo della corrente di<br>ingresso        | Questa corrente viene controllata in modo da non consen-<br>tire il superamento del valore max. corrente di ingresso.                                                                                                    |                                            |                                                                          |
| Avvio e stop automatici                        | Alla sequenza di avvio e stop.                                                                                                    |                                            | stop.                                                                    |
| Controllo della ventola di raf-<br>freddamento | Controlla la ventola di raffre<br>interna e la potenza di uscit                                                                                                    | ddamento basatası<br>a, regolando il fluss | ulla temperatura<br>o dell'aria.                                         |

## (4) Tasso di potenza di uscita ed efficienza in forma di grafico

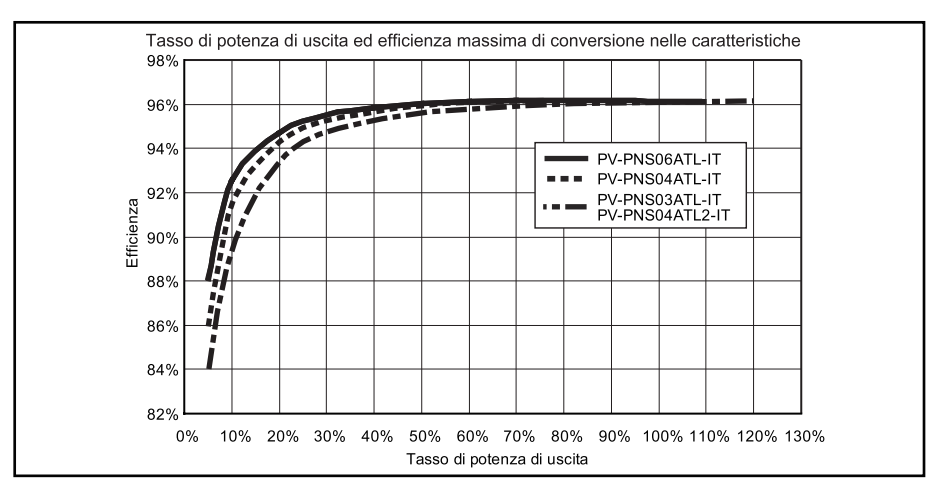

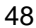

## (5) Diagramma a blocchi

Il diagramma a blocchi dell'inverter PV è illustrato qui sotto.

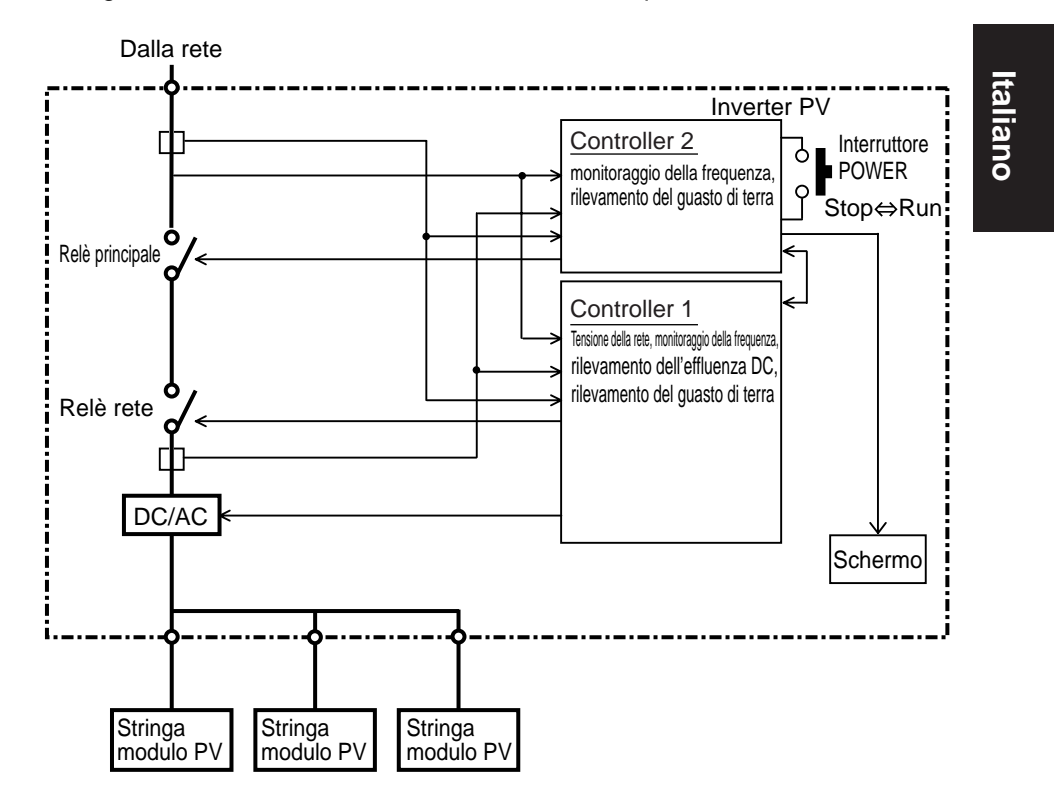

| Modello         | Numero della stringa del modulo PV |
|-----------------|------------------------------------|
| PV-PNS03ATL-IT  | 2                                  |
| PV-PNS04ATL2-IT |                                    |
| PV-PNS04ATL-IT  | 3                                  |
| PV-PNS06ATL-IT  |                                    |

#### 7.2 Impostazioni

L'inverter PV presenta una modalità per la visualizzazione del nome del paese e per la soluzione di possibili problemi di rete.

## Visualizzazione dell'impostazione della funzione di protezione della rete

|   | Schermo e pulsanti                                                    | Procedura                                                                                                    |  |
|---|-----------------------------------------------------------------------|----------------------------------------------------------------------------------------------------|--|
| 1 |                                                                       | Premere simultaneamente gli interruttori<br>POWER e MODE per 2 secondi o più.                                                                                  |  |
|   | MITSUBISHI ELECTRIC<br>IMPOSTATO<br>ITALIA<br>POWER MODE SELECT ENTER | <ul> <li>Il nome del paese, una specifica per<br/>la soluzione di possibili problemi di<br/>rete, è visualizzato sullo schermo<br/>LCD.</li> </ul>             |  |
|   |                                                                       | Se il nome del paese nel quale si è<br>installato l'inverter PV e il luogo visual-<br>izzato nello schermo LCD non coinci-<br>dono, consultare il rivenditore. |  |
| 2 |                                                                       | Quindi, premere il pulsante POWER<br>per due secondi o più per annullare la<br>modalità di visualizzazione dell'im-<br>postazione.                             |  |
|   |                                                                       |                                                                                                    |  |

50

#### 7.3 Codici di errore

Nell'eventualità di un guasto all'inverter PV o alla rete che porti all'accensione del LED ERROR e alla visualizzazione di un codice di errore, contattare il rivenditore per la riparazione. Questa sottosezione descrive i codici di errore più comuni.

| Codice                                                                          | Descrizione                                                                                                    |  |  |
|---------------------------------------------------------------------------------|----------------------------------------------------------------------------------------------------|--|--|
| E-00                                                                            | L'interruttore interno funziona in modo anomalo.                                                                           |  |  |
| E-05                                                                            | Le informazioni di configurazione incl. le impostazioni sono state recuperate in modo inappropriato all'avvio del sistema. |  |  |
| E-07                                                                            | Impossibile rilevare le informazioni sulla temperatura inter-<br>na.                                                       |  |  |
| E-08                                                                            | Il circuito di controllo funziona in modo improprio.                                                                       |  |  |
| E-09                                                                            | È stata rilevata una temperatura interna eccessiva.                                                                        |  |  |
| E-20                                                                            | La tensione di ingresso ha superato il valore massimo di tensione di ingresso ammesso.                                     |  |  |
| E-24                                                                            | Si è verificata una sovracorrente in uscita.                                                                               |  |  |
| E-25                                                                            | Si è verificata una sovratensione in uscita.                                                                               |  |  |
| E-26                                                                            | Si è verificata una caduta di tensione in uscita.                                                                          |  |  |
| E-28                                                                            | La corrente diretta è in sovrapposizione con la corrente di uscita.                                                        |  |  |
| E-29                                                                            | Si è verificato un guasto di terra.                                                                                        |  |  |
| E-30                                                                            | Il circuito di amplificazione funziona in modo improprio.                                                                  |  |  |
| E-31 Il circuito di rilevazione dei guasti di terra funziona in n<br>improprio. |                                                                                                    |  |  |
| E-35                                                                            | Il fusibile termico è saltato.                                                                                             |  |  |
| E-37                                                                            | Si è verificato un errore nel circuito booster.                                                                            |  |  |

| Codice                                                                                | Descrizione                                                           |  |  |
|---------------------------------------------------------------------------------------|-----------------------------------------------------------------------|--|--|
| E-43                                                                                  | Si è verificato un errore nel circuito booster.                       |  |  |
| E-44                                                                                  | Le impostazioni predefinite sono errate.                              |  |  |
| E-62 Sovratensione nel circuito booster.                                              |                                                                       |  |  |
| E-64 Sovracorrente nel circuito inverter.                                             |                                                                       |  |  |
| E-66                                                                                  | Si è verificata una sovratensione in ingresso (livello elevato).      |  |  |
| E-72 Si è verificata una sovratensione nel circuito di amp cazione (livello elevato). |                                                                       |  |  |
| E-73                                                                                  | Si è verificata una sovracorrente nell'elemento di commu-<br>tazione. |  |  |

## 8 Glossario

#### AC

Acronimo di corrente alternata.

#### Cella solare

Un dispositivo elettronico che fornisce energia quando viene irradiato. Un gruppo di celle collegate l'una all'altra compone un modulo PV.

#### Corrente di uscita

Corrente elettrica di uscita dall'inverter PV.

DC

Acronimo di corrente continua.

#### Effluenza DC

Componente DC incluso nella potenza di uscita rilevata sull'inverter PV.

#### Energia

Indica l'energia elettrica cumulativa generata dal modulo PV.

#### Energia acquistata

L'energia elettrica acquistata dalla società produttrice necessaria per ripanare i consumi degli elettrodomestici.

#### Energia venduta

Energia generata nel sistema PV e venduta alla società elettrica.

#### Energia cumulativa totale

Energia totale generata nel sistema PV, accumulata dal momento in cui l'inverter PV è stato installato sino al presente.

#### Energia solare

L'energia fornita dal sole in forma di radiazioni quali la luce solare che include calore e onde ultraviolette.

#### Guasto di terra

Segnala la rilevazione di una corrente di guasto di terra sull'inverter PV. Importo

Si riferisce all'importo di energia elettrica venduta alla società produttrice. LCD

Acronimo di schermo a cristalli liquidi. I vari stati operativi dell'inverter PV sono visualizzati sullo schermo LCD integrato.

#### Potenza di uscita

Potenza elettrica di uscita dell'inverter PV.

ΡV

Un termine impiegato per indicare la conversione di energia solare in energia elettrica.

#### Riduzione di CO<sub>2</sub>

Quando appare sullo schermo LCD, indica la riduzione di CO<sub>2</sub> (generata altrimenti) ottenuta dal sistema PV.

#### Stringa

Un gruppo di moduli PV collegato in serie.

#### Tensione di ingresso

Tensione di ingresso dell'inverter PV.

## 9 Registrazione di generazione

Compilare la tabella qui sotto indicando l'energia generata e venduta. Questa tabella dovrebbe agevolare la supervisione del sistema PV. Inoltre, si consiglia che il proprietario conservi una copia della registrazione di generazione in modo da poterla recuperare anche successivamente a un eventuale guasto dell'inverter PV. Infatti non è possibile (neppure al produttore) recuperare informazioni memorizzate nell'inverter PV ed eventualmente perdute a causa di guasti o altro.

- Annotate il valore mostrato come energia del mese precedente (nella modalità display "MESE") nelle colonne sotto l'intestazione "Energia generata". Dato che l'inverter PV non è uno strumento di misurazione, i valori visualizzati non vanno interpretati come precisi ma semplicemente come indicativi.
- Nelle colonne che stanno sotto l'intestazione "Energia ceduta", annotare l'energia indicata sul conto o sulla fattura fornita dalla società elettrica. Si possono inoltre annotare le letture del contatore di una giornata definita di ogni mese.

| AA MM GG | Energia<br>generata (kWh) | Energia<br>venduta (kWh) | Energia<br>acquistata (kWh) |
|----------|---------------------------|--------------------------|-----------------------------|
|          |                           |                          |                             |
|          |                           |                          |                             |
|          |                           |                          |                             |
|          |                           |                          |                             |
|          |                           |                          |                             |
|          |                           |                          |                             |
|          |                           |                          |                             |
|          |                           |                          |                             |
|          |                           |                          |                             |
|          |                           |                          |                             |
|          |                           |                          |                             |
|          |                           |                          |                             |
|          |                           |                          |                             |
|          |                           |                          |                             |
|          |                           |                          |                             |

PV-IB-Italian 08.3.6 10:02 ページ55

| AA MM GG | Energia<br>generata (kWh) | Energia<br>venduta (kWh) | Energia<br>acquistata (kWh) |
|----------|---------------------------|--------------------------|-----------------------------|
|          |                           |                          |                             |
|          |                           |                          |                             |
|          |                           |                          |                             |
|          |                           |                          |                             |
|          |                           |                          |                             |
|          |                           |                          |                             |
|          |                           |                          |                             |
|          |                           |                          |                             |
|          |                           |                          |                             |
|          |                           |                          |                             |
|          |                           |                          |                             |
|          |                           |                          |                             |
|          |                           |                          |                             |
|          |                           |                          |                             |
|          |                           |                          |                             |
|          |                           |                          |                             |
|          |                           |                          |                             |
|          |                           |                          |                             |
|          |                           |                          |                             |
|          |                           |                          |                             |

Italiano

PV-IB-Italian 08.3.6 10:02 ページ56

## MITSUBISHI ELECTRIC CORPORATION

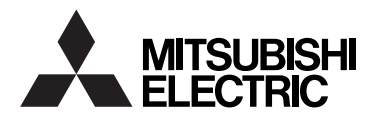

## PHOTOVOLTAIC INVERTER MODEL **PV-PNS04ATL-IT PV-PNS06ATL-IT PV-PNS04ATL2-IT PV-PNS03ATL-IT**

**Operation Manual** 

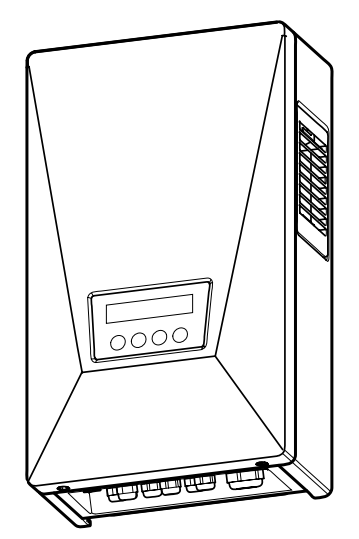

Please read this manual carefully to use the Photovoltaic inverter (PV inverter) in a correct and safe manner. Please pay particular attention to the section "Safety Precautions" before using the PV inverter.

The manual should always be readily available to the operator of the PV inverter. The PV inverter PV-PNS04ATL-IT / PV-PNS06ATL-IT / PV-PNS04ATL2-IT / PV-PNS03ATL-IT is designed to the regulations stipulated in DK 5940. Therefore, the owner may use the PV inverter only in countries or areas where such regulations are applicable.

for Users

English

## **Table of Contents**

## Page

| In | troduction                                                                                                    |
|----|----------------------------------------------------------------------------------------------------|
| 1  | Safety Precautions                                                                                                    |
| 2  | Applicable Standards 64                                                                                                    |
| 3  | Configuration of PV System                                                                                                    |
| 4  | Parts and Their Names                                                                                                    |
|    | 4.1 Appearance                                                                                                    |
|    | 4.2 Display Panel······67                                                                                                    |
|    | 4.3 Cable Glands 68                                                                                                    |
| 5  | Operation                                                                                                    |
|    | 5.1 Operating Procedure                                                                                                    |
|    | 5.1.1 Start (Turn on) 69                                                                                                    |
|    | 5.1.2 Stop (Turn off) 70                                                                                                    |
|    | 5.2 Viewing Operating Status71~74                                                                                                    |
|    | 5.2.1 Viewing LCD and LEDs $\cdots$ 71 $\sim$ 73                                                                                               |
|    | 5.2.2 Actions When Error LED Turns On                                                                                                    |
|    | 5.3 Viewing Operation Data $\dots \dots \dots \dots \dots \dots \dots \dots \dots \dots \dots \dots \dots \dots \dots \dots \dots \dots \dots$ |
|    | 5.3.1 Selecting Display Item                                                                                                    |
|    | 5.3.2 Description of Display Items                                                                                                    |
|    | 5.3.3 Setting Current Date and Time (24 Hour Clock) 83                                                                                         |
|    | 5.3.4 Setting Display Language 84                                                                                                    |
|    | 5.3.5 Setting Unit Price for Selling Energy                                                                                                    |
|    | 5.3.6 Operating in AUTO TEST Mode $\dots \dots \dots 86 \sim$ 93                                                                               |
|    | 5.3.7 Setting Address Number - RS485 interface with                                                                                            |
|    | external device $\cdots$ 94 $\sim$ 95                                                                                                    |
|    | 5.3.8 Procedure of setup for RS485 interface with multiple inverters 96                                                                        |
| 6  | Maintenance                                                                                                    |
|    | 6.1 Daily Care                                                                                                    |
|    | 6.2 Daily Checks                                                                                                    |
|    | 6.3 Failure!? 101~102                                                                                                    |
|    |                                                                                                    |

| 7 | Technical Data     | 103~108 |
|---|--------------------|---------|
|   | 7.1 Specifications | 103~105 |
|   | 7.2 Settings       | 106     |
|   | 7.3 Error Codes    | 107~108 |
| 8 | Glossary           | 109     |
| 9 | Generation Record  | 110~111 |

## Introduction

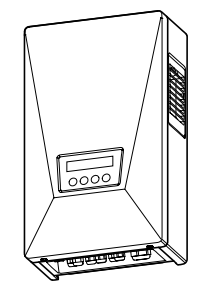

Thank you for selecting the PV inverter PV-PNS04ATL-IT / PV-PNS06ATL-IT / PV-PNS04ATL2-IT / PV-PNS03ATL-IT. This manual illustrates the operation of the PV inverter PV-PNS04ATL-IT / PV-PNS06ATL-IT / PV-PNS04ATL2-IT / PV-PNS03ATL-IT. Please use this manual as a guide to enjoy the wealth of features offered by the PV inverter.

Installation of the PV inverter PV-PNS04ATL-IT / PV-PNS06ATL-IT / PV-PNS04ATL2-IT / PV-PNS03ATL-IT is illustrated in the separate "PHOTO-VOLTAIC INVERTER PV-PNS04ATL-IT / PV-PNS06ATL-IT / PV-PNS04ATL2-IT / PV-PNS03ATL-IT Installation Manual".

## **1 Safety Precautions**

•The following symbols denote the type and degree of danger that may result from incorrect use.

Engl

|                                | Alerts you of the danger of death or<br>serious injury anticipated if the PV inverter<br>is worked on in the wrong manner.                                                                                                    |  |  |  |
|--------------------------------|----------------------------------------------------------------------------------------------------|--|--|--|
| Important                      | Before working on the PV inverter, always press the Power<br>switch on the PV inverter to stop running. Turn off both the AC<br>and DC disconnectors.<br>Electric shock may result.                                                    |  |  |  |
|                                | <b>Do not leave faulty PV inverter unseen to.</b><br>If any fume or abnormal odor is detected, first turn the equipment off<br>with its power switch. Second, turn off both the AC and DC<br>disconnectors. Then, contact your dealer. |  |  |  |
| Prohibited                     | Do not use the PV inverter in purposes other than PV generation.<br>Fire, electric shock, or injury may result.<br>Do not inspect the PV inverter yourself.                                                                            |  |  |  |
|                                | Electric shock may result.<br><b>Do not place or feed any metal or water into the ventilation</b><br><b>opening of the PV inverter.</b><br>Electric shock may result.                                                                  |  |  |  |
|                                | Do not climb or hang on the PV inverter.<br>It may fall, resulting in injury.                                                                                                    |  |  |  |
| Don't disassemble<br>or modify | <b>Do not disassemble or modify the PV inverter.</b><br>Fire, electric shock, or injury may result.                                                                                                    |  |  |  |
|                                | Do not touch the PV inverter during a thunderstorm or a natural disaster.<br>Electric shock may result.                                                                                                    |  |  |  |
| Don't touch                    | <b>Do not open the front panel of the PV inverter.</b><br>Touching the inside of the PV inverter could cause an electric shock.                                                                                                    |  |  |  |

61

|                       | Warns you of potential injury or damages<br>anticipated to the building or household stuff if the<br>PV inverter is worked on in the wrong manner.                        |  |  |  |
|-----------------------|----------------------------------------------------------------------------------------------------|--|--|--|
|                       | Do not place any thing on the PV inverter.<br>Do not obstruct the ventilation opening of the PV inverter.<br>Fire, electric shock, or injury may result.                  |  |  |  |
| $\bigcirc$            | <b>Do not expose the PV inverter to cold air or steam.</b><br>Any accumulated frost could cause faulty current or burnout.                                                |  |  |  |
| Prohibited            | Do not run the PV inverter in the vicinity of high-frequency<br>equipment such as walkie-talkies.<br>A glitch could cause burnout.                                        |  |  |  |
|                       | <b>Do not wipe the PV inverter with a wet cloth.</b><br>Electric shock may result.                                                                                        |  |  |  |
| <b>D</b><br>Important | Wear gloves when wiping the PV inverter.<br>Edges such as the ventilation openings may cause injury.                                                                      |  |  |  |
| Don't touch           | Do not touch the PV inverter's ventilation opening or its surroundings when running, or immediately after stopped running. It can be higher than 60°C.<br>Burn may occur. |  |  |  |

## 

#### Do not install the PV inverter in the following places: (Otherwise, the PV inverter may fail or its safe use may be impeded. The product warranty shall also be voided.)

- Outdoors, or places similar to outdoors (%It is PROHIBITED to install the PV inverter in places unable to be separated from outdoor environment, such as garage open at one side, no wall or door able to block such side, provided.)
- · Places where it is exposed to direct sunlight
- · Narrow places lacking ventilation
- · Places where it is exposed to water
- · Places where humidity is significantly high such as lavatory or bathroom
- Places where excessive steam, oil vapor, smoke, dust, or corrosive substance is present
- Places where it is exposed to oily smoke, such as a kitchen
- · Places where explosive or flammable gases are present
- · Places installations are exposed to vibration or shock
- · Places in the vicinity of flammable materials
- Places with unusual conditions other than those indicated above (such as seafaring vessels or motor vehicles)
- · Places where damage from salt air could occur

#### Note

#### Avoid installing the PV inverter in the following places:

(Otherwise, the PV inverter might cause appliances to generate noises.)

- · Places where noises or electric noises are under strict control
- · Places in the vicinity of television or radio antennas or cables

#### **2** Applicable Standards

Your PV inverter complies with the rules and regulations stipulated by LVD, EMC, and CE. It also complies with the regulations defined in EN, CEI 11-20 and DK 5940. The PV inverter also meets the provisions defined regarding electromagnetic compatibility (EMC) and low voltage directive (LVD) as certified in the CE declaration.

## Information on Disposal

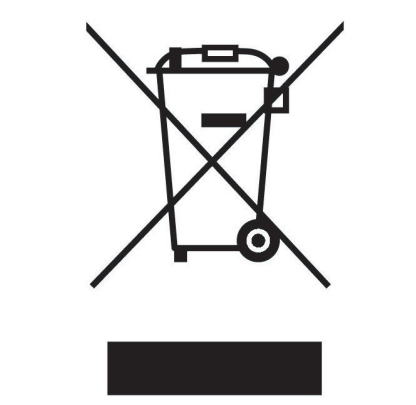

Note: This symbol mark is for EU countries only. This symbol mark is according to the directive 2002/96/EC Article 10 Information for users and Annex IV.

Your MITSUBISHI ELECTRIC product is designed and manufactured with high quality materials and components which can be recycled and reused.

This symbol means that electrical and electronic equipment, at their endof-life, should be disposed of separately from your household waste.

Please, dispose of this equipment at your local community waste collection/recycling centre.

In the European Union there are separate collection systems for used electrical and electronic product.

Please, help us to conserve the environment we live in !

## **3 Configuration of PV System**

#### **Overview of Basic System**

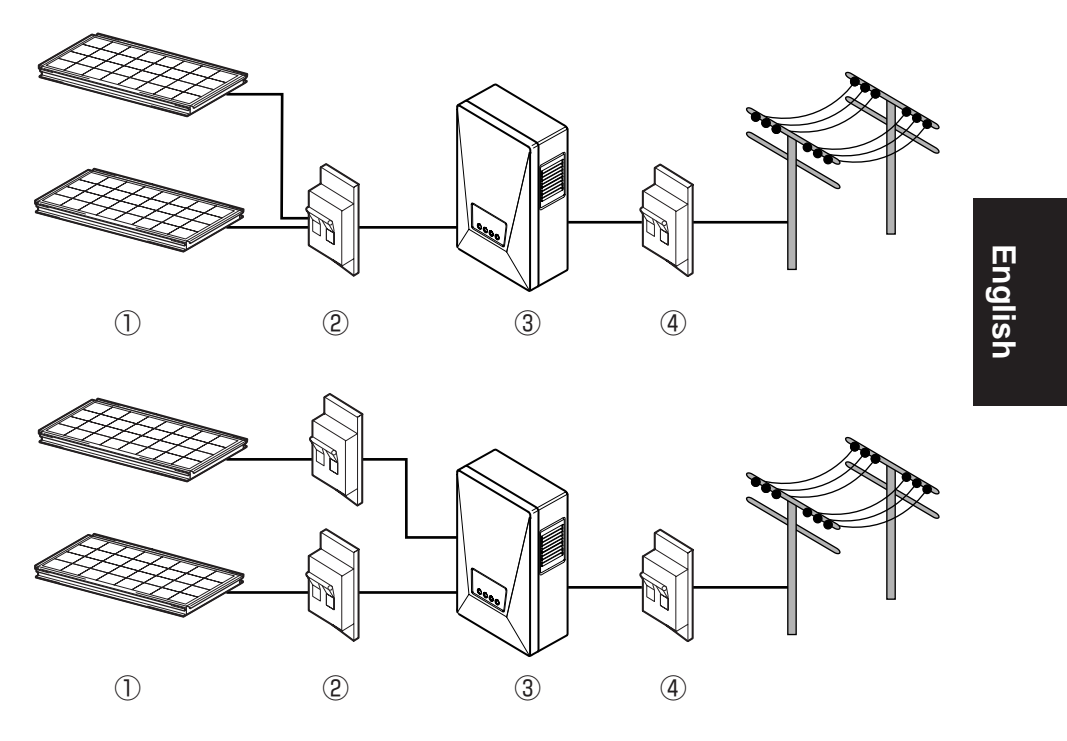

The PV inverter converts direct-current energy generated by Photovoltaic modules (PV modules) into alternating-current energy, and provides it for use with the grid.

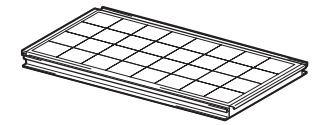

#### ① Photovoltaic module (PV module)

This converts solar light energy into direct-current energy.

A group of solar cells makes up a PV module.

A group of PV modules is called a PV module array.

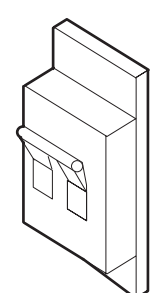

#### 2 DC disconnector

This is inserted between the PV module and the PV inverter, makes or breaks the circuit on the PV module side.

#### **③ PV inverter**

This converts direct-current energy generated by the PV module into alternating-current energy.

#### **④ AC disconnector**

This is inserted between the grid and the PV inverter, makes or breaks the circuit on the grid side.

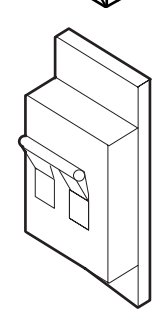

## **4 Parts and Their Names**

#### 4.1 Appearance

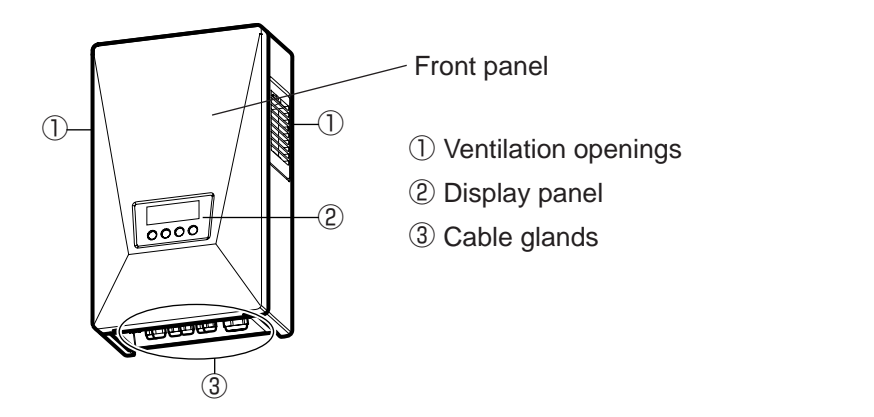

English

#### 4.2 Display Panel

The display panel includes one LCD, three LEDs, and four switches. They allow you to view a variety of operation data, and to perform necessary operations on the PV inverter.

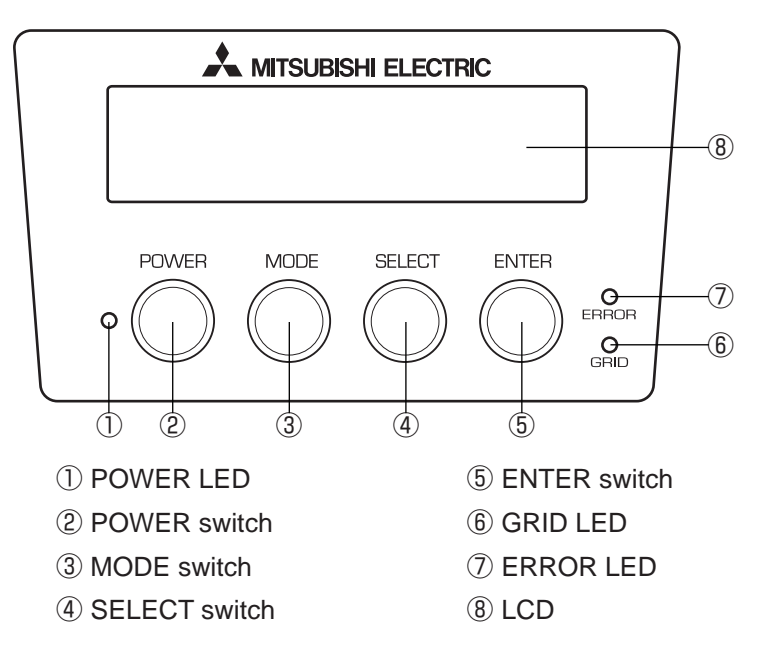

67

## 4.3 Cable Glands

The PV inverter has the following cable glands.

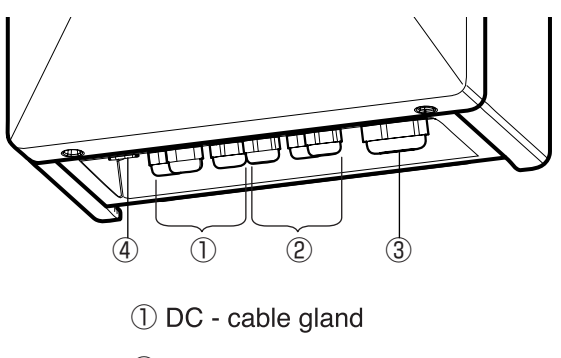

- 2 DC + cable gland
- 3 AC cable gland
- ④ RS485 Interface gland

## **5** Operation

The following illustrates the operation of the PV inverter.

## **5.1 Operating Procedure**

The operating procedure to start or stop the PV inverter is illustrated below.

## 5.1.1 Start (Turn on)

|   | Display panel                          | Procedure                                                                                          | ]            |
|---|----------------------------------------|----------------------------------------------------------------------------------------------------|--------------|
|   |                                        | When the PV inverter is inactive, press<br>and hold the POWER switch for 2 sec-<br>onds or longer. |              |
| 1 |                                        |                                                                                                    | -<br>USIISII |
|   | I →                                    | $\cdot$ The PV inverter starts up, with the                                                        |              |
|   |                                        | "gate" displayed on the LCD starting to open.                                                      |              |
| 2 | START                                  | The LCD displays "START" for 3 sec-<br>onds, and then switches to the display<br>in STATUS mode    |              |
|   | +                                      |                                                                                                    |              |
|   | PLEASE WAIT<br>12345kWh                |                                                                                                    |              |
|   | (For: Preparing itself for running)    |                                                                                                    |              |
|   |                                        | Afterwards the LCD displays informa-                                                               | ]            |
|   |                                        | tion such as messages, state of power                                                              |              |
|   | RUNNING                                | generation, total generated energy,                                                                |              |
| 3 | 12345kWh                               | etc., available in its modes of operation.                                                         |              |
|   | (For: Running with the grid connected) | For details, refer to "5.2 Viewing                                                                 |              |
|   |                                        | Operating Status".                                                                                 |              |
| 1 |                                        |                                                                                                    | 1            |

After turning on inverter, the PV inverter automatically runs depending on amount of sunlight.

## 5.1.2 Stop (Turn off)

To stop the PV inverter, use the following procedure.

|          | Display panel           | Procedure                              |  |
|----------|-------------------------|----------------------------------------|--|
|          |                         | When the PV inverter is running, press |  |
|          |                         | the POWER switch for 2 seconds or      |  |
|          | 12345 kWh               | longer.                                |  |
|          | POWER MODE SELECT ENTER | 5                                      |  |
| 1        | *000*                   |                                        |  |
|          | STOP                    | $\cdot$ This stops the PV inverter and |  |
|          |                         | "STOP" is displayed for 3 seconds.     |  |
|          |                         |                                        |  |
|          | → <b>←</b>              | The "gate" starts closing on the LCD.  |  |
| 2        |                         |                                        |  |
| <b> </b> |                         |                                        |  |
|          |                         |                                        |  |
|          |                         | The PV inverter stops.                 |  |
| 2        |                         | · "" on the LCD indicates the PV       |  |
| S        |                         | inverter is inactive                   |  |
|          |                         |                                        |  |

#### 5.2 Viewing Operating Status

The PV inverter displays on its LCD and LEDs the status as dictated by its operating condition in that instance. All of the LCD and LEDs are off during the night or at a time when little sunlight is present. This is caused by the power source turned off on the PV inverter.

#### 5.2.1 Viewing LCD and LEDs

Each operating status displayed on the LCD and LEDs is listed below.

※ A numerical value is shown on the lower right-hand side of the LCD representing the generated energy in kWh.

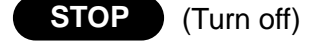

|                  | LED   |      |       | Description                                                                                                    |
|------------------|-------|------|-------|----------------------------------------------------------------------------------------------------|
| LOD              | POWER | GRID | ERROR | Description                                                                                                    |
| (Display is off) | 0     | 0    | 0     | The LCD and all LEDs are off<br>during times in which (1) little<br>sunlight is present such as at<br>night, or (2) the DC disconnec-<br>tor is off. This is caused by the<br>power source turned off on the<br>PV inverter. |
|                  | 0     | 0    | 0     | The PV inverter has "stopped"<br>running.<br>Operating the POWER switch<br>will turn on the PV inverter.                                                                                                    |

English
RUN

| <waiting></waiting> | (Turn on) |
|---------------------|-----------|
|---------------------|-----------|

|                                 |       | LED  |       | Description                                                                                                    |
|---------------------------------|-------|------|-------|----------------------------------------------------------------------------------------------------|
| LCD                             | POWER | GRID | ERROR | Description                                                                                                    |
| PLEASE WAIT<br>12345kWh         |       | 0    | 0     | The PV inverter is in the prepara-<br>tion stage for generating power.<br>The PV inverter then starts running.                                                                                             |
| LOW INPUT POWER                 |       |      | 0     | The irradiation level has tem-<br>porarily dropped. The PV invert-<br>er is on standby until the irradi-<br>ation returns to a certain level.                                                              |
| 1204010                         |       | 0    | 0     | Since it is low on irradiation, the PV inverter avoids running in a mode in which the grid is connected.                                                                                                   |
| BLACKOUT<br>12345 kWh           |       | 0    | 0     | A blackout is encountered, or the AC disconnector is off.                                                                                                    |
| STANDBY<br>12345kWh<br>Flashing |       | 0    | 0     | The grid-protection function is<br>active. The PV inverter is on<br>standby, waiting until the grid is<br>restored to its normal level.                                                                    |
| STANDBY 20sec<br>12345kWh       |       | 0    | 0     | The grid-protection function is<br>active. The numerical value on<br>the upper right-hand side of the<br>LCD denotes the time in sec-<br>onds until the PV inverter<br>resumes the generation of<br>power. |

| RUN <gener< th=""><th>rating&gt;</th><th></th><th></th><th></th></gener<> | rating> |      |       |                                                                                                    |
|---------------------------------------------------------------------------|---------|------|-------|----------------------------------------------------------------------------------------------------|
|                                                                           |         | LED  |       | Description                                                                                                    |
| LOD                                                                       | POWER   | GRID | ERROR | Description                                                                                                    |
| RUNNING<br>■■■■ 12345 kWh                                                 |         |      | 0     | Power is being generated. The<br>power bar on the lower left-<br>hand side of the LCD illustrates<br>current power being generated. |

### ERROR

|                                     | LED   |      |       | Description                                                                                                    |  |
|-------------------------------------|-------|------|-------|----------------------------------------------------------------------------------------------------|--|
| LOD                                 | POWER | GRID | ERROR | Description                                                                                                    |  |
| (Typical)<br>ERROR E-24<br>12345kWh |       | 0    |       | A failure in the grid or in the PV<br>generation system that has<br>activated the built-in safety<br>device is indicated.<br>The [E-**](** for number) on the<br>upper right-hand side corre-<br>sponds to an error code.For<br>error codes, see p.107 "Error<br>Codes." |  |

If the Error LED is on, follow the procedure described in p.74 "Actions When Error LED Turns On."

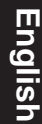

#### 5.2.2 Actions When Error LED Turns On

The following action should be taken if the ERROR LED is illuminated.

| Display panel           | Procedure                          |
|-------------------------|------------------------------------|
|                         | 1. Press the POWER switch for 2    |
|                         | seconds or longer to turn off the  |
|                         | PV inverter.                       |
| POWER MODE SELECT ENTER | 2. Make sure that "" is displayed, |
|                         | and then press the POWER switch    |
|                         | again for 2 seconds or longer to   |
|                         | restart the PV inverter.           |
|                         |                                    |

If the procedures illustrated above do not remedy the error (i.e., the ERROR LED turns on again ), then take the following action.

| Display panel                                                                 | Procedure                                                                                                    |
|-------------------------------------------------------------------------------|----------------------------------------------------------------------------------------------------|
|                                                                               | <ol> <li>Press the POWER switch for 2<br/>seconds or longer to turn off the<br/>PV inverter.</li> </ol>                                               |
| POWER MODE SELECT ENTER<br>POWER MODE SELECT ENTER<br>POWER OF OF OF OF OF OF | <ol> <li>2. Turn off the DC disconnector.</li> <li>3. Turn off the AC disconnector.</li> <li>4. Contact your dealer for repair or checkup.</li> </ol> |

#### 5.3 Viewing Operation Data

#### 5.3.1 Selecting Display Item

In addition to the operating status illustrated in 5.2, you can monitor a variety of operation data on the LCD.

- (1) Current operation data: output power, input voltage, grid voltage, output current, (today's) maximum output power, date and time
- (2) Total cumulative data: total generated energy, amount, CO<sub>2</sub> reduction, operating hours
- (3) Daily operation data: today's generated energy, amount, CO<sub>2</sub> reduction, operating hours, yesterday's generated energy
- (4) Monthly operation data: this month's generated energy, amount, CO2 reduction, operating hours, last month's generated energy
- (5) Annual operation data: this year's generated energy, amount, CO2 reduction, operating hours, last year's generated energy

Also, you set information relevant to the items such as date and time while bringing them up on the LCD.

You can select the items by operating the MODE or SELECT switch. However, it reverts to STATUS display if 30 seconds and more passe without any actions.

The following table illustrates the relationships between the modes and their display items.

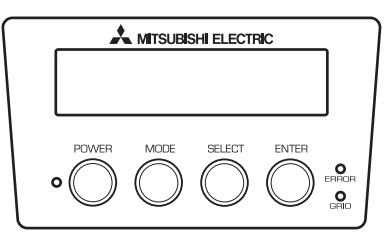

You can select each mode by pressing the MODE switch.

You can select item under each mode by pressing the select switch.

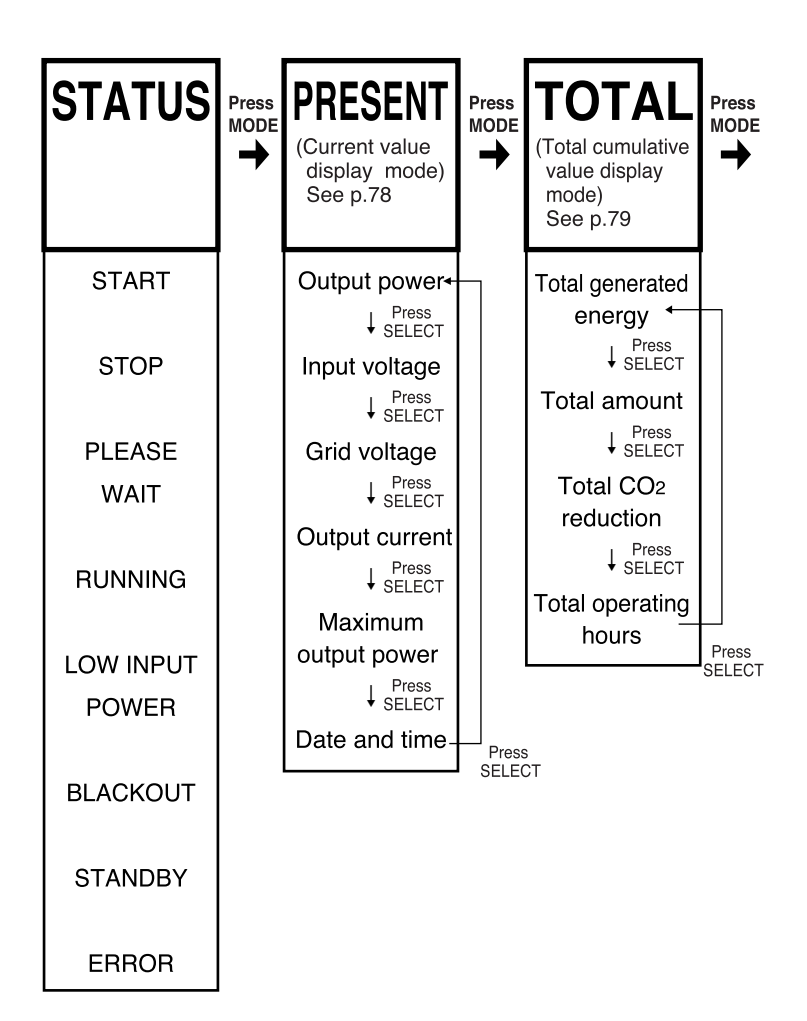

PV-IB\_IT\_英表示-3.3 08.3.6 10:14 ページ77

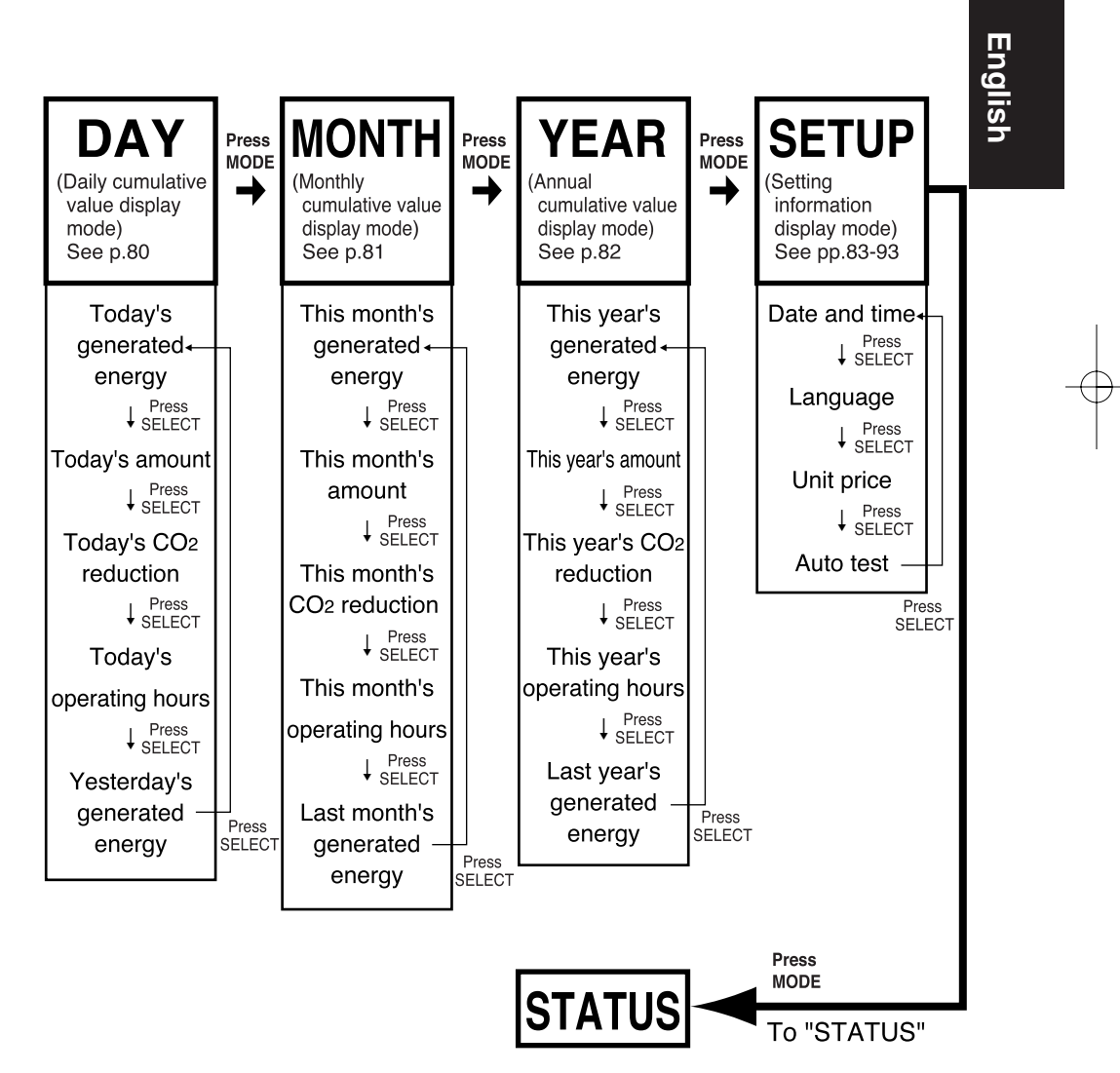

#### 5.3.2 Description of Display Items

Operation data viewable in connection with the display items are described below.

#### PRESENT (Current value display mode)

PRESENT

 Press the MODE switch several times to show "PRESENT" on the upper left-hand side of the LCD.
 Press the SELECT switch to bring up the item you want

to view. The item comes up in the following order.

| Display Item                     | LCD                               | Description                                                                                                    |
|----------------------------------|-----------------------------------|----------------------------------------------------------------------------------------------------|
| Output power                     | PRESENT 2.9kW<br>OUTPUT POWER     | (Instantaneous value for) Output power is<br>displayed in the upper right-hand side.<br>(2 digit integer, 1 digit decimal, unit: kW)                               |
| Input voltage                    | PRESENT 452.2Vdc<br>INPUT VOLTAGE | (Instantaneous value for) Input voltage<br>present on the PV module is displayed in<br>the upper right-hand side.<br>(3 digit integer, 1 digit decimal, unit: Vdc) |
| Grid voltage                     | PRESENT 230.2Vac<br>GRID VOLTAGE  | (Instantaneous value for) Grid voltage is<br>displayed in the upper right-hand side.<br>(3 digit integer, 1 digit decimal, unit: Vac)                              |
| Output current                   | PRESENT 12.8Aac<br>OUTPUT CURRENT | (Instantaneous value for) Current<br>output from the PV inverter is dis-<br>played in the upper right-hand side<br>(3 digit integer, 1 digit decimal, unit: Aac)   |
| Maximum output<br>power          | PRESENT 3.0kW<br>MAX OUTPUT TODAY | Maximum output power for today is<br>displayed in the upper right-hand side.<br>(2 digit integer, 1 digit decimal, unit:<br>kW)                                    |
| Date and time<br>(24 Hour clock) | TIME 15:21:34<br>25 AUG 2006      | (Current) Hour, minute, and second is<br>displayed in the upper right-hand side.<br>(Current) Day, month, and year is<br>displayed on the lower line.              |

#### **•**TOTAL (Total cumulative value display mode)

| ΤΟΤΑΙ    |  |
|----------|--|
| I O I ME |  |

1. Press the MODE switch several times to show "TOTAL" in the upper left-hand side of the LCD.

2. Press the SELECT switch to bring up the item you want to view. The item comes up in the following order.

| Display Item              | LCD                                | Description                                                                                                    |
|---------------------------|------------------------------------|----------------------------------------------------------------------------------------------------|
| Total generated<br>energy | TOTAL 12345kWh<br>GENERATED ENERGY | Total cumulative generated energy is<br>displayed in the upper right-hand side.<br>(5 digit integer, Unit: kWh)                                  |
| Total amount              | TOTAL 5360EUR<br>AMOUNT            | Total amount of electrical energy<br>sold to the utility company is dis-<br>played in the upper right-hand side.<br>(5 digit integer, Unit: EUR) |
| Total CO2 reduc-<br>tion  | TOTAL 2185kgC<br>CO2 REDUCTION     | Total quantity of CO <sub>2</sub> reduced by the<br>PV system is displayed in the upper<br>right-hand side.<br>(5 digit integer, Unit: kgC)      |
| Total operating<br>hours  | TOTAL 14002hr<br>OPERATING HOURS   | Total operating hours is displayed in<br>the upper right-hand side.<br>(5 digit integer, Unit: hr)                                               |

## English

#### •DAY (Daily cumulative value display mode)

DAY 1. Press the MOD

1. Press the MODE switch several times to show "DAY" in the upper left-hand side of the LCD.

2. Press the SELECT switch to bring up the item you want to view. The item comes up in the following order.

| Display Item                      | LCD                            | Description                                                                                                    |
|-----------------------------------|--------------------------------|----------------------------------------------------------------------------------------------------|
| Today's generat-<br>ed energy     | DAY 26 kWh<br>GENERATED ENERGY | Today's generated energy is dis-<br>played in the upper right-hand side.<br>(5 digit integer, Unit: kWh)                                      |
| Today's amount                    | DAY 11EUR<br>AMOUNT            | Amount of energy sold today is dis-<br>played in the upper right-hand side.<br>(5 digit integer, Unit: EUR)                                   |
| Today's CO2<br>reduction          | DAY 5kgC<br>CO2 REDUCTION      | Today's quantity of CO <sub>2</sub> reduced by<br>the PV system is displayed in the<br>upper right-hand side.<br>(5 digit integer, Unit: kgC) |
| Today's operating<br>hours        | DAY 10hr<br>OPERATING HOURS    | Today's operating hours is displayed<br>in the upper right-hand side.<br>(5 digit integer, Unit: hr)                                          |
| Yesterday's gen-<br>erated energy | DAY 23 kWh<br>YESTERDAY ENERGY | Yesterday's generated energy is dis-<br>played in the upper right-hand side.<br>(5 digit integer, Unit: kWh)                                  |

#### MONTH (Monthly cumulative value display mode)

MONTH

1. Press the MODE switch several times to show "MONTH" in the upper left-hand side of the LCD.

2. Press the SELECT switch to bring up the item you want to view. The item comes up in the following order.

| Display Item                       | LCD                               | Description                                                                                                    |
|------------------------------------|-----------------------------------|----------------------------------------------------------------------------------------------------|
| This month's gen-<br>erated energy | MONTH 297 kWh<br>GENERATED ENERGY | This month's generated energy is dis-<br>played in the upper right-hand side.<br>(5 digit integer, Unit: kWh)                            |
| This month's<br>amount             | MONTH 129EUR<br>AMOUNT            | Amount of energy sold this month is<br>displayed in the upper right-hand side.<br>(5 digit integer, Unit: EUR)                           |
| This month's CO2<br>reduction      | MONTH 53kgC<br>CO2 REDUCTION      | This month's quantity of CO2<br>reduced by the PV system is dis-<br>played in the upper right-hand side.<br>(5 digit integer, Unit: kgC) |
| This month's operating hours       | MONTH 300hr<br>OPERATING HOURS    | This month's operating hours is dis-<br>played in the upper right-hand side.<br>(5 digit integer, Unit: hr)                              |
| Last month's gen-<br>erated energy | MONTH 285kWh<br>OCT.2006 ENERGY   | Last month's generated energy is dis-<br>played in the upper right-hand side.<br>(5 digit integer, Unit: kWh)                            |

#### •YEAR (Annual cumulative value display mode)

| YEAR |
|------|
|------|

1. Press the MODE switch several times to show "YEAR" in the upper left-hand side of the LCD.

2. Press the SELECT switch to bring up the item you want to view. The item comes up in the following order.

| Display Item                      | LCD                              | Description                                                                                                    |
|-----------------------------------|----------------------------------|----------------------------------------------------------------------------------------------------|
| This year's gener-<br>ated energy | YEAR 3218kWh<br>GENERATED ENERGY | This year's generated energy is dis-<br>played in the upper right-hand side.<br>(5 digit integer, Unit: kWh)                                                         |
| This year's<br>amount             | YEAR 1397EUR<br>AMOUNT           | Amount of energy sold this year is dis-<br>played in the upper right-hand side.<br>(5 digit integer, Unit: EUR)                                                      |
| This year's CO2<br>reduction      | YEAR 570kgC<br>CO2 REDUCTION     | This year's quantity of CO <sub>2</sub> reduced<br>by the PV system is displayed in the<br>upper right-hand side.<br>(5 digit integer, Unit: kgC)                    |
| This year's oper-<br>ating hours  | YEAR 3650hr<br>OPERATING HOURS   | This year's operating hours is dis-<br>played in the upper right-hand side.<br>(5 digit integer, Unit: hr)                                                           |
| Last year's gener-<br>ated energy | YEAR 3302kWh<br>2005 ENERGY      | Last year's generated energy is dis-<br>played in the upper right-hand<br>side.The year is displayed in the<br>lower left-hand side.<br>(5 digit integer, Unit: kWh) |

|   | Display panel                                                                                                    | Procedure                                                                                                    |         |
|---|----------------------------------------------------------------------------------------------------|----------------------------------------------------------------------------------------------------|---------|
| 1 |                                                                                                    | <ul> <li>Press the MODE switch several times<br/>until the "SETUP" mode is displayed.</li> <li>"SETUP" is displayed in the upper left-<br/>hand side of the LCD. "DATE/TIME" is<br/>displayed on the lower row, telling you<br/>are in the date/time setting mode.</li> </ul>                                                                                                    |         |
| 2 | MITSUBISHI ELECTRIC<br>TIME 15:21:34<br>25 AUG 20006<br>POWER MODE SELECT ENTER<br>● ● ● ● ● ● ● ● ● ● ● ● ● ● ● ● ● ● ●                                                                                                     | <ul> <li>Press the ENTER switch.</li> <li>The PV inverter becomes ready to accept settings. "Hour, minute, second" and "day, month, and year" currently registered on the PV inverter is displayed. The denary digit starts flashing.</li> </ul>                                                                                                    | English |
| 3 | ▲ MTSUBBH ELECTRC         TIME       15:21:34         25       AUG       20116         POWER       MODE       SELECT       ENTER         • ●       ●       ●       ●       ●       ●         Flashing       ■       ■       ■       ●       ●       ●       ●       ●       ●       ●       ●       ●       ●       ●       ●       ●       ●       ●       ●       ●       ●       ●       ●       ●       ●       ●       ●       ●       ●       ●       ●       ●       ●       ●       ●       ●       ●       ●       ●       ●       ●       ●       ●       ●       ●       ●       ●       ●       ●       ●       ●       ●       ●       ●       ●       ●       ●       ●       ●       ●       ●       ●       ●       ●       ●       ●       ●       ●       ●       ●       ●       ●       ●       ●       ●       ●       ●       ●       ●       ●       ●       ●       ●       ●       ●       ●       ●       ●       ●       ●       ●       ●       ● | <ol> <li>Each push of the SELECT switch will switch the number of the denary digit:         <ul> <li>→ 2 → … 9 → 0 →</li> <li>Select the number you want to set on the PV inverter.</li> </ul> </li> <li>Press the MODE switch.         <ul> <li>Now the first digit starts flashing (where you will set the desired number).</li> </ul> </li> <li>Then repeat the same procedure with the MODE switch to choose the digit you wish to set, causing it to flash. Press the SELECT switch to bring up the number corresponding to the desired date and time.</li> </ol> |         |
| 4 | MITSUBISHI ELECTRIC<br>SETUP<br>DATE / T I ME                                                                                                    | Press the ENTER switch to register<br>the date and time you have just set.<br>(The PV inverter reverts to step 1<br>above.)                                                                                                    |         |

#### 5.3.3 Setting Current Date and Time (24 Hour Clock)

#### 5.3.4 Setting Display Language

|   | Display panel                                                                                                    | Procedure                                                                                                    |
|---|----------------------------------------------------------------------------------------------------|----------------------------------------------------------------------------------------------------|
| 1 | MITSUBISHI ELECTRIC<br>SETUP<br>LANGUAGE                                                                                                    | <ol> <li>Press the MODE switch several<br/>times until the "SETUP" mode is<br/>displayed.</li> <li>Press the SELECT switch several<br/>times to enter "LANGUAGE" mode.</li> <li>"LANGUAGE" is displayed on the<br/>lower row of the LCD.</li> </ol> |
| 2 | Flashing                                                                                                    | <ul> <li>Press the ENTER switch.</li> <li>The PV inverter becomes ready to accept settings. The language currently registered on the PV inverter is displayed and flashing on the lower row of the LCD.</li> </ul>                                  |
| 3 | ROMER MODE SELECT ENTER<br>POWER MODE SELECT ENTER<br>POWER MODE SELECT ENTER<br>POWER MODE SELECT ENTER<br>POWER MODE SELECT ENTER<br>POWER MODE SELECT ENTER<br>POWER MODE SELECT ENTER<br>POWER MODE SELECT ENTER<br>POWER MODE SELECT ENTER<br>POWER POWER POWER | Each push of the SELECT switch<br>changes the display in such a way as<br>"ENGLISH→GERMAN→ITALIAN".                                                                                                    |
| 4 | MITSUBISHI ELECTRIC<br>SETUP<br>LANGUAGE<br>POWER MODE SELECT ENTER<br>O O O O O O O O O O O O O O O O O O O                                                                                                     | With the language you want to set,<br>displayed on the LCD, press the<br>ENTER switch. This registers the set<br>language on the PV inverter.<br>(The PV inverter reverts to step 1<br>above.)                                                      |

|   | Display panel                                                                                                    | Procedure                                                                                                    |         |
|---|----------------------------------------------------------------------------------------------------|----------------------------------------------------------------------------------------------------|---------|
| 1 | MITSUBBHI ELECTRIC<br>SETUP<br>UNIT PRICE<br>POIMER MODE SELECT ENTER<br>● ● ● ● ● ● ● ● ● ■ ■ ■ ■ ■ ■ ■ ■ ■ ■ ■                                                                                                    | <ol> <li>Press the MODE switch several<br/>times until the "SETUP" mode is<br/>displayed.</li> <li>Press the SELECT switch several<br/>times to enter "Unit PRICE" mode.</li> <li>"UNIT PRICE" is displayed on the<br/>lower row of the LCD.</li> </ol>                                                   |         |
| 2 | MITSUBISHI ELECTRIC<br>SETUP UNIT PRICE<br>QL43.4EUR¢/kWh<br>POWER MODE SELECT ENTER<br>O O O O O O O O O O O O O O O O O O O                                                                                                     | <ul> <li>Press the ENTER switch.</li> <li>Your PV inverter is now ready for<br/>setting a unit price. The section in<br/>which you can set a unit price starts<br/>flashing.</li> </ul>                                                                                                    | English |
| 3 | MITSUBISHI ELECTRIC<br>SETUP UNIT PRICE<br>0/4/3.4EUR¢/kWh<br>PROWER MORE SELECT ENTER<br>■ MORE SELECT ENTER<br>■ MORE SELECT ENTER | <ol> <li>Pressing the MODE switch causes<br/>the next (or right-hand side) digit to<br/>start flashing.</li> <li>Each push of the SELECT switch<br/>changes the flashing number:         <ul> <li>→ 2 → …9 → 0 →</li> </ul> </li> <li>Repeat the procedure to bring up the<br/>desired number.</li> </ol> |         |
| 4 | MITSUBISHI ELECTRIC<br>SETUP<br>UNIT PRICE                                                                                                    | Press the ENTER switch to register<br>the set price.<br>(The PV inverter reverts to step 1<br>above.)                                                                                                    |         |
|   |                                                                                                    |                                                                                                    | •       |

#### 5.3.5 Setting Unit Price for Selling Energy

#### 5.3.6 Operating in AUTO TEST Mode

An AUTO TEST is featured on your PV inverter, allowing self-checking in OVR, UVR, OFR, or UFR mode for correct functionality. The feature should be activated only when the PV inverter is running with active grid connected in sufficient daylight. It is unavailable when the PV inverter is in Stop or Waiting state.

#### Entering AUTO TEST mode

|   | Display panel | Procedure                                                                                                    |
|---|---------------|----------------------------------------------------------------------------------------------------|
|   |               | 1. Press the MODE switch several                                                                                                    |
|   | AUTO TEST     | times until the "SETUP" mode is                                                                                                    |
|   |               | displayed.                                                                                                    |
| 1 |               | <ul> <li>2. Press the SELECT switch to bring<br/>up the "AUTO TEST" on the LCD.</li> <li>'OVR/UVR/OFR/UFR' appears on<br/>the lower row of the LCD.</li> </ul> |

#### Performing AUTO TEST in OVR

|   | Display panel                                                                                                    | Procedure                                                                                                    |
|---|----------------------------------------------------------------------------------------------------|----------------------------------------------------------------------------------------------------|
| 2 | MISUBISHI ELECTRIC<br>1:OVR Vg230.5V<br>Vp276.0V<br>POWER MODE SELECT ENTER<br>● ● ● ● ● ● ● ● ■ ■ ■ ■ ■ ■ ■ ■ ■ ■ ■ ■ | <ul> <li>Press the ENTER switch.</li> <li>AUTO TEST" in 'OVR' appears on the LCD.</li> <li>Vg: Current grid voltage is displayed.</li> <li>Vp: Stabilizing voltage in 'OVR' is displayed.</li> <li>Or, you can simply move to step 5 below to omit the AUTO TEST in 'OVR'.</li> <li>If 'V' appears to the right of 'Vg' and 'Vp', AUTO TEST is unavailable since your PV inverter is not running with active grid connected. In such a case, simply move to step 14 below, in the meantime, to exit the "AUTO TEST" mode.</li> </ul> |

|   | Display panel                                                                                                    | Procedure                                                                                                    |
|---|----------------------------------------------------------------------------------------------------|----------------------------------------------------------------------------------------------------|
|   |                                                                                                    | Press the ENTER switch.                                                                                                    |
| 3 | MITSUBISHI ELECTRIC<br>₩OVR> Vg230.5V<br>Vp274.3V<br>POWER MODE SELECT ENTER<br>POWER MODE SELECT ENTER<br>Flashing                                                                       | <ul> <li>AUTO TEST starts up in 'OVR'.</li> <li>Vg: Current grid voltage is displayed.</li> <li>Vp: Stabilizing voltage in 'OVR' falls.</li> <li>" * " flashes to indicate that the test is in progress.</li> </ul>                                                                                                    |
| 4 | MITSUBISHI ELECTRIC<br>#OVR> Vg230.5V<br>t0.06s Vp230.8V<br>POWER MORE SELECT EMER<br>POWER MORE SELECT EMER<br>POWER CONSTRUCTION<br>POWER SELECT EMER<br>POWER CONSTRUCTION<br>Flashing | <ul> <li>When your PV inverter is up and starts running in 'OVR', then its built-in relay for grid turns off with "#" turned on on the LCD.</li> <li>Vg: Grid voltage in 'OVR' is displayed.</li> <li>Vp: Stabilizing voltage in 'OVR' is displayed.</li> <li>t: Operating time in 'OVR' is displayed.</li> <li>This completes the AUTO TEST in 'OVR'. Please proceed to step 5 below.</li> <li>If the AUTO TEST in 'OVR' is aborted, then '' is displayed to the right of 't', 'Vg' and 'Vp' on the LCD. In such a case, simply move to step 14 below, in the meantime, to exit the "AUTO TEST" mode.</li> </ul> |

#### Performing AUTO TEST in UVR

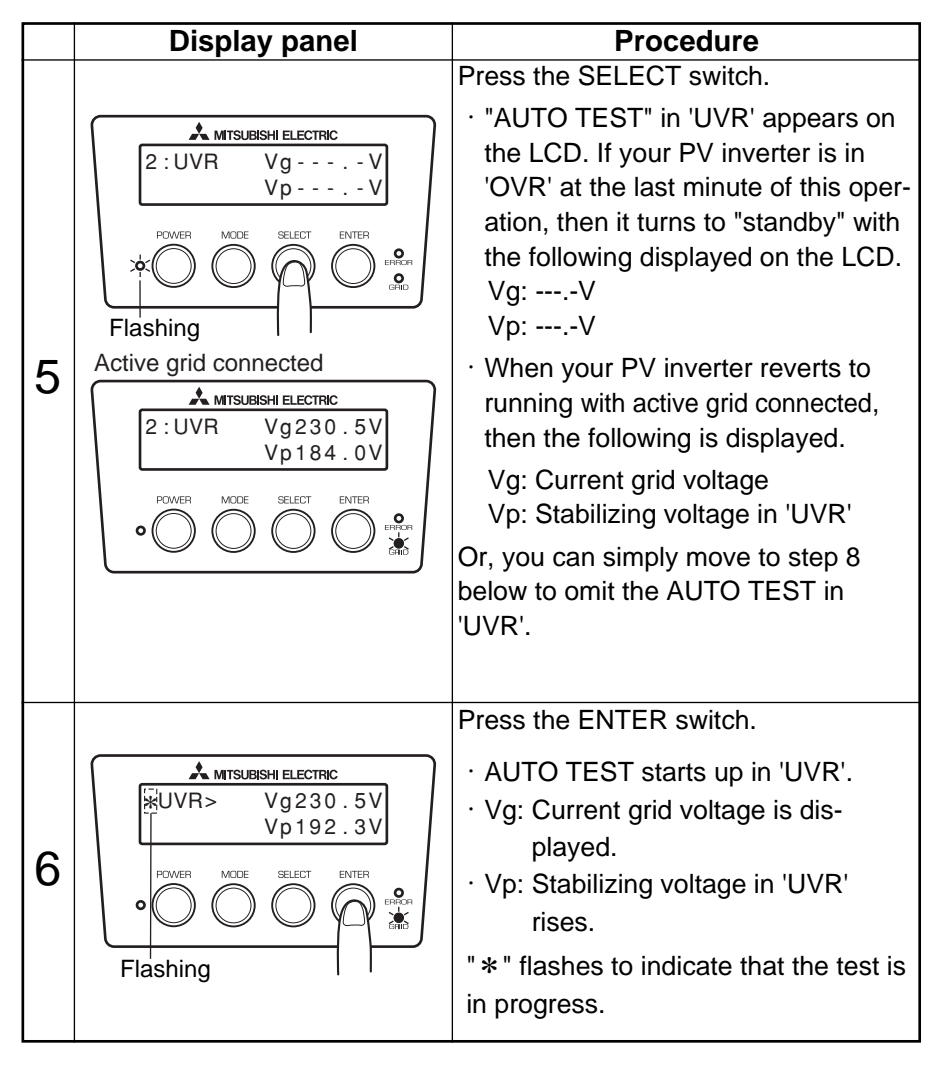

|   | Display panel                                                                                                    | Procedure                                                                                                    |
|---|----------------------------------------------------------------------------------------------------|----------------------------------------------------------------------------------------------------|
| 7 | Lisplay panel         ▲ MTSUBISHI ELECTRIC         #UVR>       Vg 230.5V         UVR>       Vg 230.2V         POWER       MODE       ELECT         POWER       MODE       SELECT       ENTER         Flashing | Procedure When your PV inverter is up and starts running in 'UVR', then its built-in relay for grid turns off with "#" turned on on the LCD. Vg: Grid voltage in 'UVR' is dis- played. Vp: Stabilizing voltage in 'UVR' is displayed. t: Operating time in 'UVR' is dis- played. This completes the AUTO TEST in 'UVR'. Please proceed to step 8 below. If the AUTO TEST in 'UVR' is aborted, then '' is displayed to the right of 't', 'Vg' and 'Vp' on the LCD. In such a case, simply move to step 14 below. in the meantime. |
|   |                                                                                                    | to exit the "AUTO TEST" mode.                                                                                                    |

Œ

#### Performing AUTO TEST in OFR

|   | Display panel                                                                                                    | Procedure                                                                                                    |
|---|----------------------------------------------------------------------------------------------------|----------------------------------------------------------------------------------------------------|
| 8 | $\begin{tabular}{ c c c c c c c c c c c c c c c c c c c$                                                               | <ul> <li>Press the SELECT switch.</li> <li>"AUTO TEST" in 'OFR' appears on the LCD. If your PV inverter is in 'UVR' at the last minute of this operation, then it turns to "standby" with the following displayed on the LCD. fg: Hz</li> <li>When your PV inverter reverts to running with active grid connected, then the following is displayed.</li> <li>fg: Current grid frequency</li> <li>fp: Stabilizing frequency in 'OFR'</li> <li>Or, you can simply move to step 11 below to omit the AUTO TEST in 'OFR'.</li> </ul> |
| 9 | MITSUBISHI ELECTRIC<br>↓ OFR> fg50.05Hz<br>fp50.20Hz<br>POWER MODE SELECT ENTER<br>POWER MODE SELECT ENTER<br>Flashing | <ul> <li>Press the ENTER switch.</li> <li>AUTO TEST starts up in 'OFR'.</li> <li>fg: Current grid frequency is displayed.</li> <li>fp: Stabilizing frequency in 'OFR' falls.</li> <li>* # flashes to indicated that the test is in progress.</li> </ul>                                                                                                    |

|    | Display panel                                                                                                    | Procedure                                                                                                    |
|----|----------------------------------------------------------------------------------------------------|----------------------------------------------------------------------------------------------------|
|    |                                                                                                    | When your PV inverter is up and starts<br>running in 'OFR', then its built-in relay<br>for grid turns off with "#" turned on on<br>the LCD.                                                                                                    |
| 10 | ★ MITSUBISHI ELECTRIC         #OFR> fg50.05Hz<br>t0.00s fp50.10Hz         POWER       MCCE         SELECT       ENTER         Image: Select to the select to the select to th | <ul> <li>fg: Grid frequency in 'OFR' is displayed.</li> <li>fp: Stabilizing frequency in 'OFR' is displayed.</li> <li>t: Operating time in 'OFR' is displayed.</li> <li>This completes the AUTO TEST in 'OFR'. Please proceed to step 11 below.</li> <li>If the AUTO TEST in 'OFR' is aborted, then '' is displayed to the right of 't', 'fg' and 'fp' on the LCD. In such a case, simply move to step 14 below, in the meantime, to exit the "AUTO TEST" mode.</li> </ul> |

#### Performing AUTO TEST in UFR

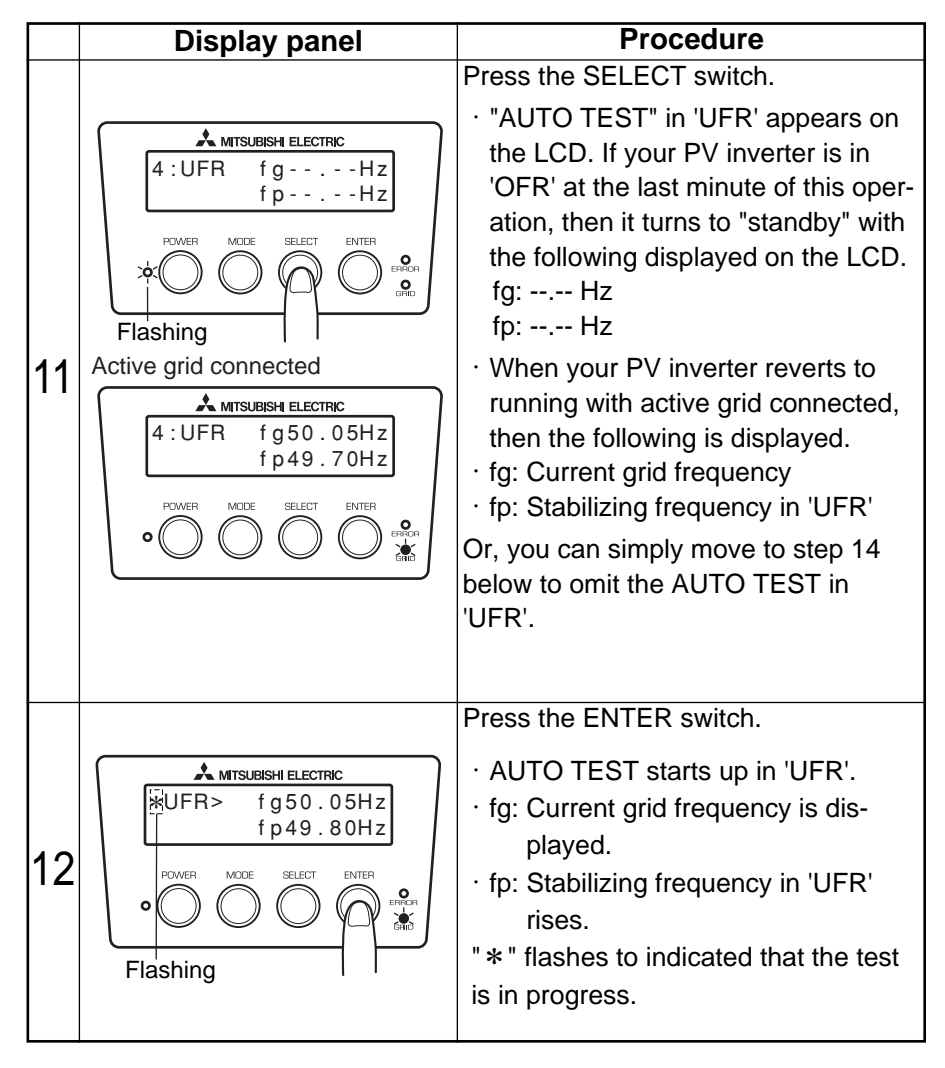

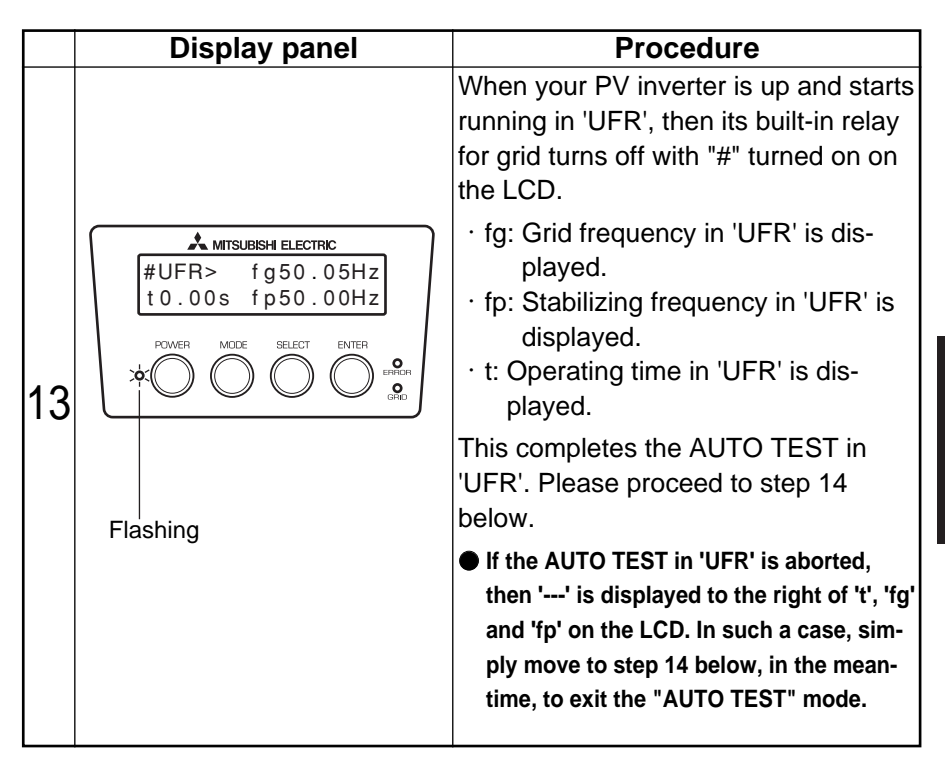

#### Exiting AUTO TEST mode

|    | Display panel | Procedure                               |
|----|---------------|-----------------------------------------|
|    |               | Press the SELECT switch. Move your-     |
|    |               | self to the display viewed when the     |
|    |               | AUTO TEST is first initiated.           |
|    |               | Pressing the MODE switch brings the     |
|    |               | usual display (in STATUS mode) back     |
|    |               | on the LCD.                             |
| 11 |               | If the AUTO TEST was aborted, or        |
| 14 |               | could not be performed due to none of   |
|    |               | active grid connected, then check that: |
|    |               | The PV modules are sufficiently light-  |
|    |               | ed, and the AC disconnector is on.      |
|    |               | And then activate the PV inverter       |
|    | Flashing      | with active grid connected.             |
|    | 5             | After then, return to step 1 above to   |
|    |               | perform the AUTO TEST.                  |

## English

|   | Display panel                                                                                                    | Procedure                                                                                                    |
|---|----------------------------------------------------------------------------------------------------|----------------------------------------------------------------------------------------------------|
| 1 | MITSUBISHI ELECTRIC<br>DISPLAY MODE<br>* [kWh] / [kW]<br>POWER MCDE SELECT ENTER<br>POWER CON SELECT ENTER<br>POWER CON SELECT ENTER<br>POWER CON SELECT ENTER<br>POWER CON SELECT ENTER | Press the POWER and ENTER switch<br>for 2 seconds or longer.<br>Then "DISPLAY MODE" is displayed<br>on the LCD.                                                                                                    |
| 2 | MITSUBISHI ELECTRIC<br>DEVICE ADDRESS<br>(01)<br>POWER MODE<br>■ ■ ■ ■ ■ ■ ■ ■ ■ ■ ■ ■ ■ ■ ■ ■ ■ ■ ■                                                                                     | Press the ENTER switch 2 times.<br>Then "DEVICE ADDRESS" is dis-<br>played on the LCD.                                                                                                    |
| 3 | MITSUBISHI ELECTRIC<br>DEVICE ADDRESS<br>(jū1)<br>POWER MODE<br>Flashing<br>Flashing<br>Flashing<br>Flashing<br>Flashing<br>Flashing<br>Flashing<br>Flashing<br>Flashing<br>Flashing     | <ol> <li>Each push of the SELECT switch<br/>changes the flashing number:<br/>→ 1 → 2 → …9 → 0 →</li> <li>Pressing the MODE switch causes<br/>another digit to start flashing.</li> <li>Repeat the procedure to bring up the<br/>desired number, some one between 1<br/>and 30.</li> <li>RS485 switch in the rearmost PV<br/>Inverter is ON and other PV Inverters<br/>are OFF.</li> <li>Modular jack for RS485<br/>interface</li> </ol> |

#### 5.3.7 Setting Address Number - RS485 interface with external device

|   | Display panel                                                                                                    | Procedure                                                                                                    |         |
|---|----------------------------------------------------------------------------------------------------|----------------------------------------------------------------------------------------------------|---------|
| 4 | MITSUBISHI ELECTRIC<br>DEVICE ADDRESS<br>(01)<br>POWER MODE SELECT ENTER<br>■ O O O O O O O O O O O O O O O O O O O | Press the ENTER switch to register<br>the address number.<br>(The PV inverter reverts to step 1<br>above.)                                |         |
| 5 |                                                                                                    | Press the POWER switch for 2 sec-<br>onds or longer if you want to finish the<br>address setting. Then the display<br>show "" on the LCD. | English |

#### 5.3.8 Procedure of setup for RS485 interface with multiple inverters

If you communicate with more than 2 inverters by RS485, you have to set address number of inverter and RS485 switch.

(1)Set up of Address number

5.3.7 Setting Address Number - RS485 interface with external device. (See p.94)

(2)Set up of RS485 switch

RS485 switch is located in left side of DC terminal.

RS485 switch is 3-position type. When the switch is upper side, termination resistor is connected.

When the switch is middle side or lower side, termination resistor is not connected.

If the inverter, which connected most end of communication line, RS485 switch should be set "ON" position. The other inverter's RS485 switch should be set "OFF" position. (Default setting, RS485 switch is "ON".)

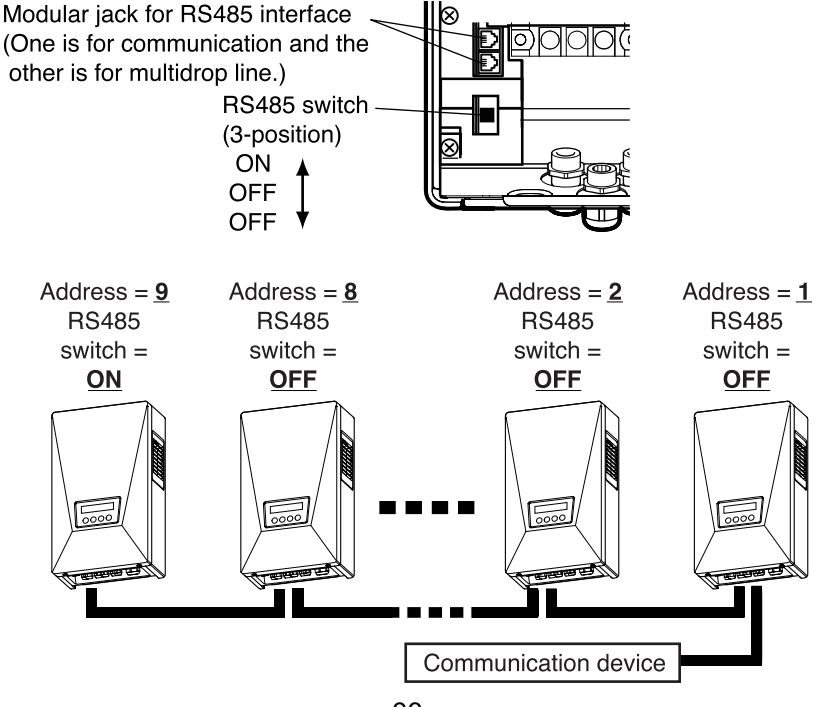

#### 6 Maintenance

6.1 Daily Care

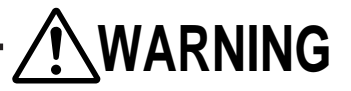

Always turn off the AC and DC disconnectors, before performing daily care. (Electric shock could occur.)

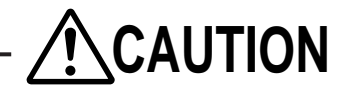

Do not use oil, cleanser, or other such agents as listed below to clean the PV inverter.

Thinner, alcohol, benzene, gas, coal oil, spray cans, cleansers, etc. Discoloration or deterioration may result.

**Do not wipe the PV inverter with a wet cloth.** Doing so could result in an electric shock.

Wear gloves to wipe dry the PV inverter.

Edges around ventilation openings, etc., may cause injury.

Do not touch the PV inverter's ventilation opening or its surroundings when running or immediately after stopped running. It can be higher than 60°C. Doing so could result in burns.

Perform daily care of the PV inverter as follows.

#### Before working on

- 1. Hold the POWER switch for two seconds or more, to deactivate the PV inverter (See p.70).
- 2. Turn off the DC disconnector.
- 3. Turn off the AC disconnector.

Vacuum dust out of the ventilation opening regularly, or about every three months. Any clogged openings deteriorate ventilation through the PV inverter, lowering output power.

Clean any contamination from the display with a dry cloth, or something similar.

Regularly, or at least annually, check for any failure or disengagement, or if the PV inverter has become off-plumb.

#### **Cleaning Ventilation Opening**

Turn off the PV inverter. Turn off the AC and DC disconnectors.

The openings are hot immediately after it is deactivated. So, wait for several minutes before cleaning the opening.

Clean the ventilation opening ONLY on the right side of the PV inverter. DO NOT open the opening on the left side of the PV inverter.

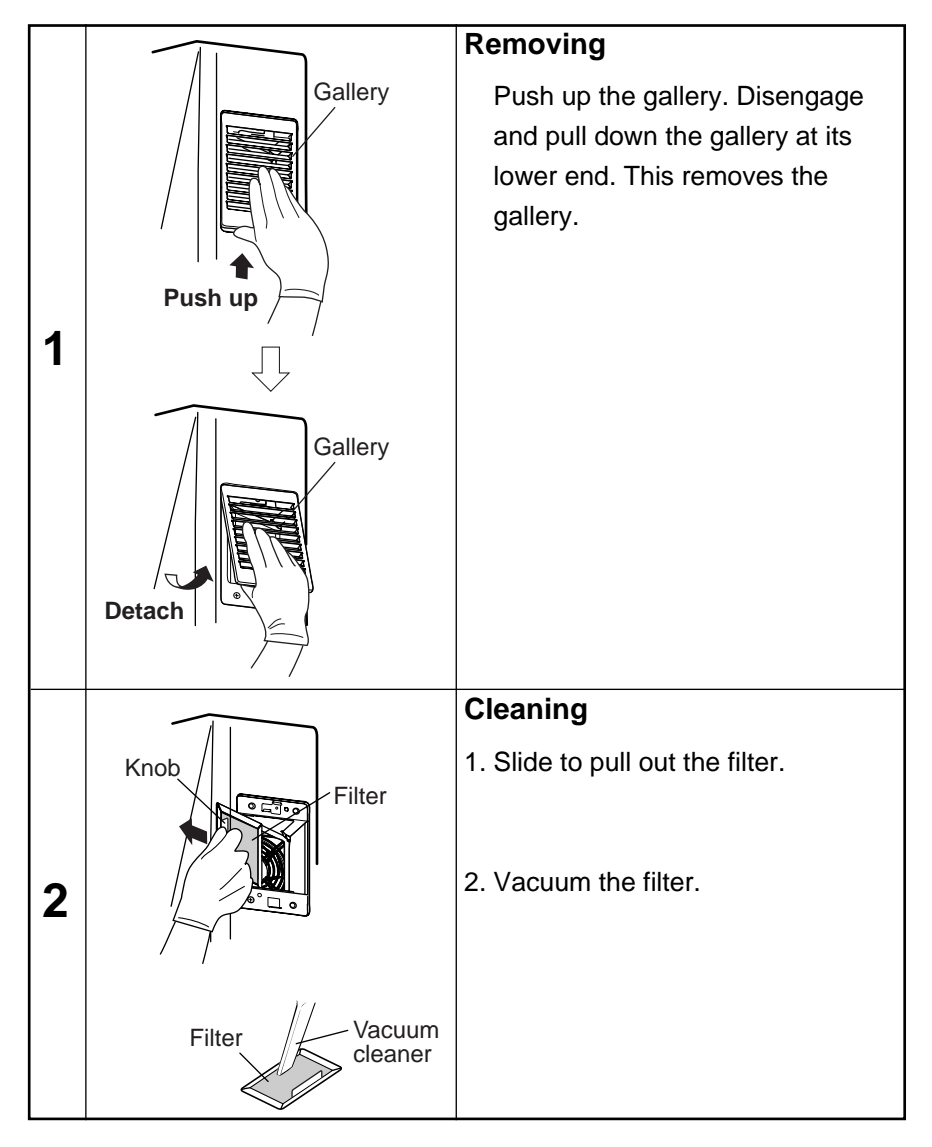

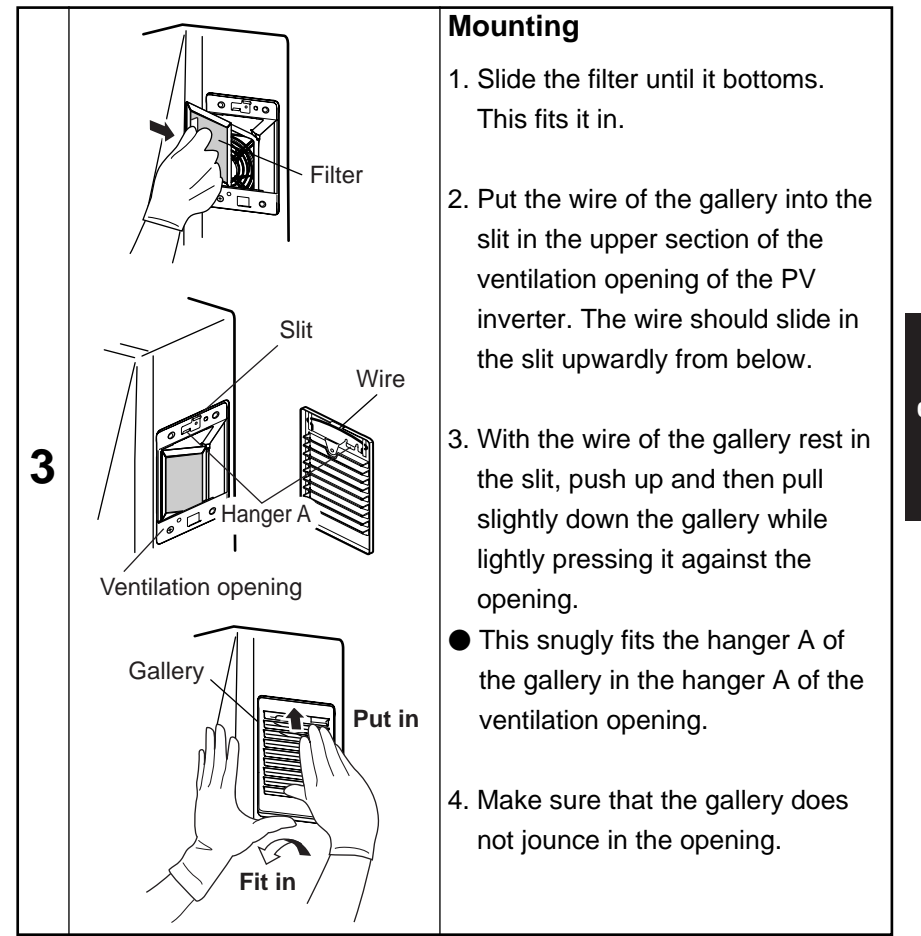

When finished performing daily care, always turn on the AC and DC disconnectors. Then press and hold the power switch for 2 seconds or longer to ensure that the PV inverter is starting up.

#### 6.2 Daily Checks

If your daily check detected any of the following, contact your dealer.

- (1)Check generated energy
  - Is the energy bar displayed when sufficient sunlight is incident on the PV module?
  - ●Is the cumulative generated energy being accumulated?

(2)Check error LED

- ●Is the error LED left on?
- Does the error LED frequently turn on?

Please check the PV inverter on a daily basis, particularly in its initial year, in order to prevent any defects from occurring.

#### 6.3 Failure!?

●A value somewhere between 70 and 80% of the capacity of your PV module can be used as a rule of thumb for maximum possible energy generated. (The value may be lower than the above mentioned in case where it is in the shadow or its installation has drawback.)

●If the ambient temperature is high, output power may drop extremely.

If the PV inverter does not work, its error LED is on, or an error code is displayed, please refer to the list of countermeasures in the table below.

| Display                                                                  | Cause                                                                                                    | Remedy                                                                                                    |  |
|--------------------------------------------------------------------------|----------------------------------------------------------------------------------------------------|----------------------------------------------------------------------------------------------------|--|
| No information is displayed.                                             | No information is<br>displayed on the LCD<br>during the night or<br>times when there is<br>little incident sunlight. | If PV modules receive<br>sunlight enough, the display<br>shows information.                                                                                                    |  |
|                                                                          | Is the DC disconnector off?                                                                                          | Turn on the DC disconnector.                                                                                                    |  |
| STANDBY 20sec<br>12345kWh<br>is displayed.                               | Has there been a blackout?                                                                                           | From 2 to 5 minutes after<br>power has returned, the PV<br>inverter will start generating<br>power automatically                                                                                                    |  |
| BLACKOUT<br>12345 kWh                                                    | Has there been a blackout?                                                                                           | perior accontance                                                                                                    |  |
| is displayed.                                                            | Is the AC disconnector off?                                                                                          | Turn on the AC disconnector.<br>After 2 to 5 minutes, the PV<br>inverter will start generating<br>power without any operator<br>intervention.                                                                                                    |  |
| ERROR LED is on.<br>(Typical)<br>ERROR E-09<br>12345kWh<br>is displayed. | Safety device is activated.                                                                                          | Press and hold the POWER<br>switch for 2 seconds or longer<br>to turn off the PV inverter.<br>Next, press the POWER<br>switch for 2 seconds or longer<br>to restart the PV inverter. Then,<br>make sure that the ERROR<br>LED is off and no error code is<br>displayed after starting to run. |  |

| Display                                                                                                | Cause                                                                                                    | Remedy                                                                                                    |
|----------------------------------------------------------------------------------------------------|----------------------------------------------------------------------------------------------------|----------------------------------------------------------------------------------------------------|
| PLEASE CLEAN<br>FILTER!<br>flashes.                                                                    | This flashes at fixed<br>intervals to ask you<br>to check whether the<br>ventilation opening<br>is clogged.<br>Is the ventilation<br>opening clogged? | Press the ENTER switch.<br>The "PLEASE CLEAN<br>FILTER!" stops flashing.<br>Then, see p. 98 to clean the<br>ventilation openings.                                                                             |
| PLEASE CLEAN<br>FILTER!<br>continues flashing.<br>The ENTER switch<br>does not turn off<br>the prompt. | The internal<br>temperature is too<br>high.<br>Is the ventilation<br>opening clogged?                                                                 | See p. 98 to clean the<br>ventilation openings. When it<br>reverts to its normal level, the<br>"PLEASE CLEAN FILTER!"<br>will be off.                                                                         |
| Low output power                                                                                       | Is the ventilation opening clogged?                                                                                                    | See p. 98 to clean the ventilation openings.                                                                                                    |
| NO DATE/TIME SET<br>PRESS ENTER!<br>flashes.                                                           | No current date and time are set.                                                                                                    | Press the ENTER switch.<br>This brings up the screen for<br>setting the date and time. Set<br>the date and time. The<br>subsection "5.3.3 Setting<br>Current Date and Time" (p.<br>83) serves as a reference. |

If, even after the above illustrated actions have been taken, the error persists, please do as follows and then contact your dealer for repair or checkup.

•Turn off the AC and DC disconnectors.

#### 7 Technical Data

#### 7.1 Specifications

#### (1) Input

| ltem                    | PV-PNS03ATL-IT    | PV-PNS04ATL2-IT | PV-PNS04ATL-IT | PV-PNS06ATL-IT |
|-------------------------|-------------------|-----------------|----------------|----------------|
| Max. DC voltage         | 700 VDC           |                 |                |                |
| Min. DC voltage         | 150 VDC           |                 |                |                |
| Max. input current      | 12.0A DC 18.0A DC |                 |                |                |
| Max. numbers of strings | 2 3               |                 |                |                |

#### (2) Output

| ltem                   | PV-PNS03ATL-IT                                | PV-PNS04ATL2-IT | PV-PNS04ATL-IT | PV-PNS06ATL-IT |
|------------------------|-----------------------------------------------|-----------------|----------------|----------------|
| Rated AC power         | 2.5kW                                         |                 | 3.3kW          | 4.6kW          |
| Max. AC power          | 3.0kW                                         |                 | 3.5kW          | 5.0kW          |
| Rated AC voltage       | 230                                           |                 | VAC            |                |
| Max. AC current        | 13.0A AC                                      |                 | 15.2A AC       | 21.7A AC       |
| Working range, active- | Upon stabilized values, OVR, UVR, OFR and UFR |                 |                |                |
| grid connected         |                                               |                 |                |                |
| Grid connectable       | Single-phase, pair, 230 VAC                   |                 |                | 0              |
|                        | (Connectable with single-phase pair system)   |                 |                |                |

#### (3) PV Inverter

| Item                                 | PV-PNS03ATL-IT V-PNS04ATL2-IT PV-PNS04ATL-IT V-PNS06ATL-IT                 |                |                 |
|--------------------------------------|----------------------------------------------------------------------------|----------------|-----------------|
| Ambient requirements                 | Indoor (-25 - +60℃)                                                        |                |                 |
| Max. efficiency at maximum voltage   | 96.1% 96.2%                                                                |                |                 |
| European weighted efficiency         | 94.6% 95.1% 95.4%                                                          |                |                 |
| PV-voltage range, MPPT               | 160-650 VDC                                                                | 190-650 VDC    | 260-650 VDC     |
| Output fundamental wave power factor | 95% (0.4 kW or higher, excl. running with advanced phases)                 |                |                 |
| Harmonic current distortion factor   | 5% in all; 3% eac                                                          | h (at rated o  | output)         |
| Power consumption at night           | 0.5W                                                                       |                |                 |
| Noise level                          | 45 dB 1m from front, characteristics A                                     |                |                 |
| Conversion system                    | Voltage type current control system                                        |                |                 |
| Switching system                     | Sinewave PWM system                                                        |                |                 |
| Grounding type                       | Isolated (transformerless) system                                          |                |                 |
|                                      | Works within the ranges; max. output power, max output                     |                |                 |
| Power control                        | current, and max. input current. However, if the internal                  |                |                 |
|                                      | temperature rises to 78℃, th                                               | nen the output | will be limited |
|                                      | down to 30% (or 100-30%) of                                                | the maximum    | output power.   |
| Input current control                | Controlled so as not to allow input current to surpass max. input current. |                |                 |
| Automatic start & stop               | Upon start and                                                             | stop seque     | nce.            |
|                                      | Controls the cooling fan based on the                                      |                | the inter-      |
| Cooling fan control                  | nal temperature and o                                                      | utput power    | , adjusting     |
|                                      | the airflow.                                                               |                |                 |

#### (4) Output power ratio vs. efficiency in graph form

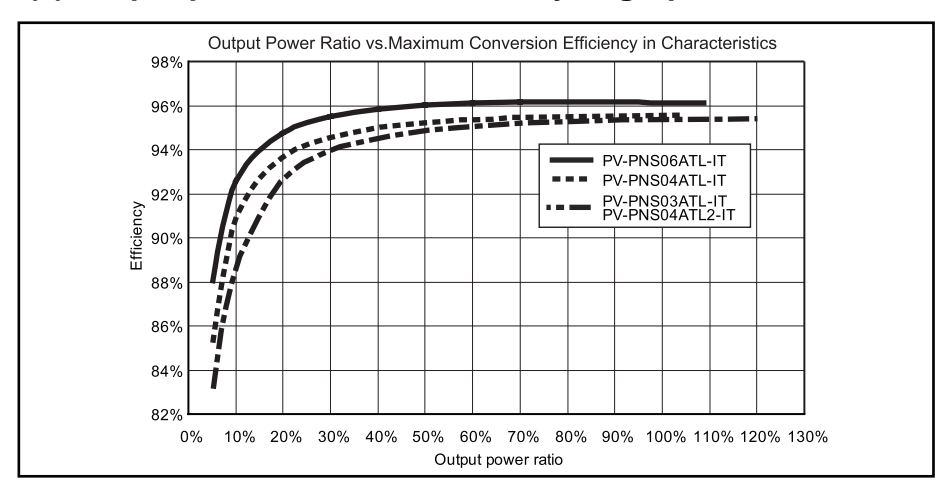

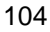

#### (5) Block diagram

The block diagram for the PV inverter is shown below.

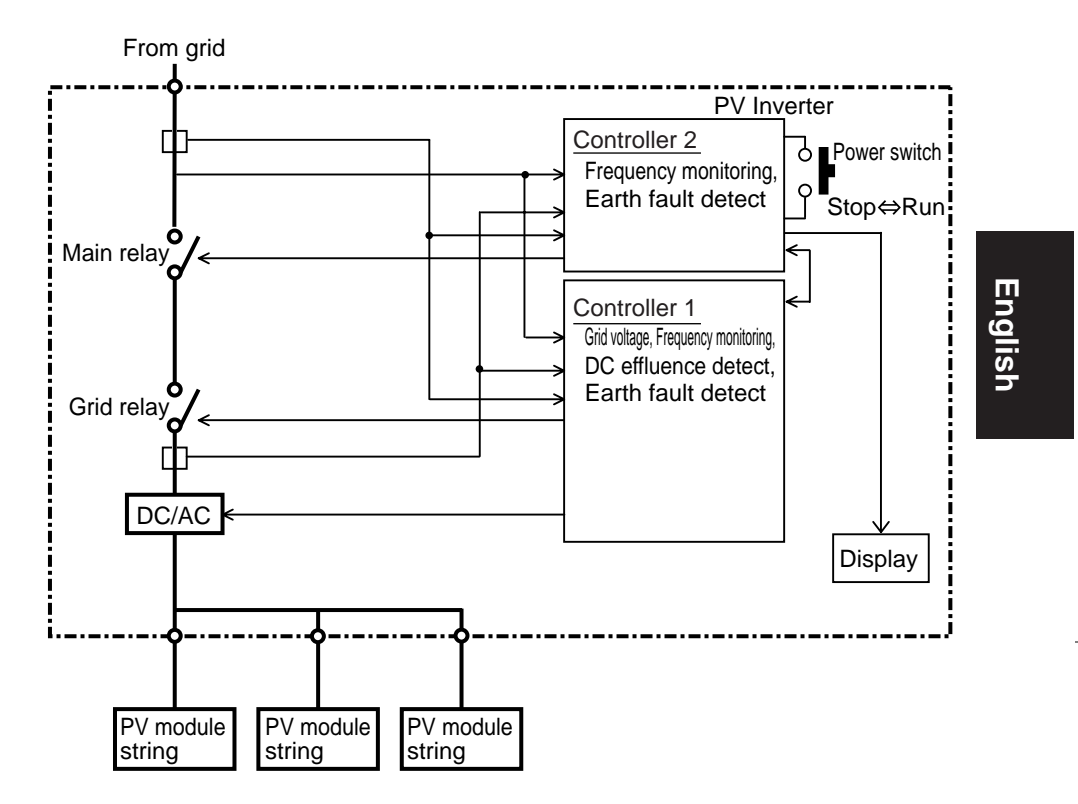

| Model           | Number of PV module string |
|-----------------|----------------------------|
| PV-PNS03ATL-IT  | 2                          |
| PV-PNS04ATL2-IT |                            |
| PV-PNS04ATL-IT  | 3                          |
| PV-PNS06ATL-IT  |                            |

#### 7.2 Settings

A mode for viewing the name of the country, a specification for attuned possible grid failures, is available on the PV inverter.

|   | Display panel                                                                              | Procedure                                                                                                    |
|---|--------------------------------------------------------------------------------------------|----------------------------------------------------------------------------------------------------|
|   |                                                                                            | Press the POWER and MODE switch-<br>es simultaneously for 2 seconds or                                                                                                    |
| 1 | MITSUBISHI ELECTRIC<br>SET TO<br>ITALIAN<br>POWER MODE SELECT ENTER<br>OF OF OF OF COMPACT | <ul> <li>Ionger.</li> <li>The name of the country, a specification addressing possible grid failures, is displayed on the LCD.</li> <li>If the name of the country where your PV inverter has been installed, and the place displayed on the LCD conflict with each other, please consult your dealer.</li> </ul> |
| 2 |                                                                                            | Press the POWER switch for 2 sec-<br>onds or more to cancel the mode for<br>viewing the setting.                                                                                                    |

#### 7.3 Error Codes

If any failed grid or your PV generation system has caused the ERROR LED to light up, displaying the error code, contact your dealer for repair. This subsection describes the typical error codes.

| Code | Description                                                                                                    |
|------|----------------------------------------------------------------------------------------------------|
| E-00 | Internal switch works in an abnormal manner.                                                                      |
| E-05 | Configuration information incl. settings has been retrieved in an inappropriate manner when the system starts up. |
| E-07 | Internal temperature information cannot be detected.                                                              |
| E-08 | Control circuit works improperly.                                                                                 |
| E-09 | Extremely high internal temperature is detected.                                                                  |
| E-20 | Input voltage surpassed the maximum input voltage.                                                                |
| E-24 | Overcurrent occurred in output.                                                                                   |
| E-25 | Overvoltage occurred in output.                                                                                   |
| E-26 | Dropped voltage occurred in output.                                                                               |
| E-28 | Direct current overlapped with output current.                                                                    |
| E-29 | Earth fault has occurred.                                                                                         |
| E-30 | Booster circuit works improperly.                                                                                 |
| E-31 | Earth-fault detecting circuit works improperly.                                                                   |
| E-35 | Thermal fuse is blown.                                                                                            |
| E-37 | Error occurred in booster circuit.                                                                                |
| Code | Description                                                   |  |
|------|---------------------------------------------------------------|--|
| E-43 | Error occurred in booster circuit.                            |  |
| E-44 | Default setting(s) is faulty.                                 |  |
| E-62 | Overvoltage occurred in booster circuit.                      |  |
| E-64 | Overcurrent occurred in inverter circuit.                     |  |
| E-66 | Overvoltage occurred in output (at high level).               |  |
| E-72 | E-72 Overvoltage occurred in booster circuit (at high level). |  |
| E-73 | Overcurrent occurred in switching element.                    |  |

## 8 Glossary

AC

Amount

Acronym for alternating-current.

Amount of electric energy sold to utility company.

CO<sub>2</sub> reduction

Quantity of CO<sub>2</sub> reduced in the PV system, otherwise generated.

Acronym for direct-current.

DC effluence

DC component included in output power detected on the PV inverter.

Earth fault Earth fault current detected on the PV inverter.

Energy Cumulative electric energy generated by PV inverter.

#### Input voltage

Voltage input into the PV inverter.

LCD

Acronym for Liquid Crystal Display. A variety of operational states of the PV inverter is displayed on one built-in LCD.

## Output current

Electric current output from the PV inverter.

#### Output power

Electric power output from the PV inverter.

## Purchased energy

Power purchased from utility company which is required to make up that needed by home appliances.

### P۷

Abbreviation of photovoltaic. New word for solar energy.

#### Solar cell

An electronic device to supply energy when irradiated. A group of cells connected to each other make up a PV module.

#### Solar energy

Energy supplied by the sun in the form of radiation such as sunlight which involves heat and ultraviolet waves.

#### Sold energy

Energy generated in PV system and sold to your utility company.

#### String

A group of PV modules connected in series.

#### Total cumulative energy

Total energy generated in the PV system, accumulated from the time when the PV inverter was installed to the present.

# **9** Generation Record

Please fill out the generated and sold energy in the table below. It should facilitate positive supervision of your PV system. Also, it is recommended that the owner keep a copy of the generation record so that it could be recovered even after a fault experienced on the PV inverter. Otherwise, neither the owner nor us can recover any lost info recorded on the PV inverter.

- Write down the value displayed as the previous month's energy (in the "MONTH" display mode) in the columns under the heading "Generated Energy". Since your PV inverter is not a measuring instrument, the values displayed should be recognized as of a rule of thumb.
- Into the columns under the heading "Sold Energy", write down the energy indicated on the tally or bill issued by your utility company. You may also take and write down readings from the meter on a set day every month.

| YY MM DD | Generated<br>Energy (kWh) | Sold Energy<br>(kWh) | Purchased Energy<br>(kWh) |
|----------|---------------------------|----------------------|---------------------------|
|          |                           |                      |                           |
|          |                           |                      |                           |
|          |                           |                      |                           |
|          |                           |                      |                           |
|          |                           |                      |                           |
|          |                           |                      |                           |
|          |                           |                      |                           |
|          |                           |                      |                           |
|          |                           |                      |                           |
|          |                           |                      |                           |
|          |                           |                      |                           |
|          |                           |                      |                           |
|          |                           |                      |                           |

│PV-IB\_IT\_英表示-3.3 08.3.6 10:14 ページ1<u>1</u>

|      | Purchased Energy<br>(kWh) | Sold Energy<br>(kWh) | Generated<br>Energy (kWh) | YY MM DD |
|------|---------------------------|----------------------|---------------------------|----------|
|      |                           |                      |                           |          |
|      |                           |                      |                           |          |
|      |                           |                      |                           |          |
|      |                           |                      |                           |          |
| ngli |                           |                      |                           |          |
| SN   |                           |                      |                           |          |
|      |                           |                      |                           |          |
|      |                           |                      |                           |          |
|      |                           |                      |                           |          |
|      |                           |                      |                           |          |
|      |                           |                      |                           |          |
|      |                           |                      |                           |          |
|      |                           |                      |                           |          |
|      |                           |                      |                           |          |
|      |                           |                      |                           |          |
|      |                           |                      |                           |          |
|      |                           |                      |                           |          |
|      |                           |                      |                           |          |
|      |                           |                      |                           |          |

│ │ PV-IB\_IT\_英表示-3.3 08.3.6 10:14 ページ1<u>12</u> ↓

# MITSUBISHI ELECTRIC CORPORATION

PV-IB \_\_Eng\_IT\_\_Hyoshi 08.3.6 9:49 ページa\_\_\_\_

Italian Representative **Mitsubishi Electric Europe B.V.** Via Colleoni, 7 - Centro direzionale Colleoni 20041 Agrate Brianza (Milano) Italy

# A MITSUBISHI ELECTRIC CORPORATION

Mar. 2008